# **Education Sample Databases**

HanDBase for Education includes a number of databases for use by teachers, students, and administrators alike. This document will explain how to use each one of them. One of the best features of HanDBase is its database and forms designer, so you can use these sample databases as inspiration or starting points for your own solutions!

### **Unit Convertor**

This database contains over 900 records, and lets you easily convert between many types of common units.

Using Custom designed forms, you can enter a value in one unit format and see the equivalent value in another format.

| Carr   | ier 奈               |   |                  | 2:59 PM           |        |                         | 100% 🚍 |
|--------|---------------------|---|------------------|-------------------|--------|-------------------------|--------|
|        | Databases           |   | Cancel           | С                 | onvert | Values                  | ок     |
| >      | All                 |   |                  |                   |        |                         |        |
| >      | Agenda              |   | horsen           | ower to kilowatte | s      | kilowatts to horsenower |        |
| >      | Curriculum          |   | Погоср           |                   |        | Kilowalls to horsepower |        |
| >      | Evaluation          |   | In: 1 horsepower |                   |        |                         |        |
| >      | Forms               |   | There are        | : 0.7457 kilowa   | atts   |                         |        |
| >      | Grades K-2          |   |                  |                   |        |                         |        |
| >      | Information         |   | Enter h          | norsepowe         | r      | 100.0000                |        |
| >      | Lookup Tables       |   |                  |                   | Calcu  | Ilate                   |        |
| >      | Personal            |   | Equals           | 74.5700           |        | kilowatts               |        |
| >      | Student Hub         |   |                  |                   |        |                         |        |
| $\sim$ | Reference           |   |                  |                   |        |                         |        |
|        | Math Formulas       |   |                  |                   |        |                         |        |
|        | Periodic Table      |   |                  |                   |        |                         |        |
|        | Unit Convertor      |   |                  |                   |        |                         |        |
| >      | Student Hub: Tables |   |                  |                   |        |                         |        |
| -1     | A Ö                 | 5 |                  | •                 | Í      | i >                     | ىر     |

HanDBase is a registered trademark of DDH Software, Inc. Copyright 1998, All rights reserved.

| Carr   | ier 奈               |   | 2:59 PM 100%                 | % 🗭 |
|--------|---------------------|---|------------------------------|-----|
|        | Databases           |   | Cancel E Convert Values      | ж   |
| >      | All                 |   |                              |     |
| >      | Agenda              |   | horeonower to kilowetto      |     |
| >      | Curriculum          |   | Rilowalls to horsepower      |     |
| >      | Evaluation          |   | In: 1 kilowatts              |     |
| >      | Forms               |   | There are: 1.3410 horsepower |     |
| >      | Grades K-2          |   |                              |     |
| >      | Information         |   | Enter kilowatts 50.0000      |     |
| >      | Lookup Tables       |   | Calculate                    |     |
| >      | Personal            |   | Equals: 67.0511 horsepower   |     |
| >      | Student Hub         |   |                              |     |
| $\sim$ | Reference           |   |                              |     |
|        | Math Formulas       |   |                              |     |
|        | Periodic Table      |   |                              |     |
|        | Unit Convertor      |   |                              |     |
| >      | Student Hub: Tables |   |                              |     |
| 4      | - () ¢              | S |                              | ىع  |

You can tap the tabs along the top to change the directions of your conversion.

Categories such as Volume, Distance, Weight/Mass, and more let you filter down the long list of choices to help you locate the unit conversion you're looking for.

| Carrier 奈           |                  | 2:57 PM            |                             |                  | 100% 🚍 |
|---------------------|------------------|--------------------|-----------------------------|------------------|--------|
| Databases           |                  | Unit (             | Convertor Q se              | earch All Fields | •      |
| All<br>Discipline   | From Unit        | To Unit            | Factor                      | Category         |        |
| District Contacts   | Mams             | joules/cm          | 0.0001                      | Mass/weight      | #      |
| Flash Card Designer | grams            | kilograms A        | All By Category             | Mass/weight      | B      |
| Grades              | grams            | pounds             | Distance                    | Mass/weight      | D      |
| Handbook            | grams            | ounces (avoirdupoi | s) Volume0353               | Mass/weight      | F      |
| Leave Types         | grams            | ounces (troy)      | Area0.0322                  | Mass/weight      | G<br>H |
| Math Formulas       | kilograms        | pounds             | Time                        | Mass/weight      | J      |
| Number Carde        | P                |                    | luminance                   |                  | K<br>L |
| Password Keeper     | horsepower       | kilowats           | Power <sup>7457</sup>       | Power            | M      |
| Periodic Table      | nepers           | decibels           | Energy 6860                 | Power            | O<br>P |
| Science Lab         | watts (absolute) | Btu (mean)/min     | Electrical<br>0.0569        | Power            | QR     |
| Science Lab - Data  | Btu/min          | kilowatts          | Speed <sup>0176</sup>       | Power            | S<br>T |
| Student Hub         | horsepower       | watts              | Viscocity <sub>5.7000</sub> | Power            | U<br>V |
| Tardiness           | watte (absolute) | Fi                 | requency/Rotation           | Power            | W      |
| Transportation Req. | waits (absolute) | joures/sec         | Density                     | ower             | Y      |
| Unit Convertor      | horsepower       | kg-calories/min    | Torque <sup>0.6800</sup>    | Power            | Z<br>? |
| + 6 0 5             |                  | All By Cate        | egory (925/925)             |                  | ىتر    |

You can also use the Super Search feature and enter a unit that you're looking for (e.g., centimeters) and see only the entries that involve the conversion of centimeters.

| Carrier 奈             |   | 3:00 PM                  |                      |            |          |        |
|-----------------------|---|--------------------------|----------------------|------------|----------|--------|
| Databases             |   | Unit Convertor Q centime |                      |            |          |        |
| ) All                 |   | From Unit                | To Unit              | Factor     | Category |        |
| > Agenda              |   | Vabic centimeter         | drachm (Brit. fluid) | 0.2816     | Volume   | #      |
| Curriculum            |   | cubic centimeter         | cu. millimeter       | 1000.0000  | Volume   | AB     |
| > Evaluation          |   | cubic centimeter         | gallon (Brit liq.)   | 0.0002     | Volume   | C      |
| > Forms               |   | pints (US dry)           | cu centimeters       | 550.6105   | Volume   | E<br>F |
| Grades K-2            |   | cubic centimeter         | quart (US liq.)      | 0.0011     | Volume   | G<br>H |
|                       |   | cubic centimeter         | gallon (US liq.)     | 0.0003     | Volume   | J      |
|                       |   | cubic centimeter         | dram (U.S. fluid)    | 0.2705     | Volume   | K<br>L |
| Personal              |   | cubic centimeter         | pint (US liq.)       | 0.0021     | Volume   | N      |
| Student Hub           |   | cubic centimeter         | cu. foot             | 0.0000     | Volume   | P      |
|                       |   | cubic centimeter         | cu. inch             | 0.0610     | Volume   | Q      |
| Math Formulas         |   | cubic centimeter         | cu. yard             | 0.0000     | Volume   | T      |
| Periodic Table        |   | cubic centimeter         | liter                | 0.0010     | Volume   | v      |
| Unit Convertor        |   | cubic centimeter         | cu. meter            | 0.0000     | Volume   | X      |
| > Student Hub: Tables |   | pints (Brit.)            | cu centimeters       | 568.2613   | Volume   | Z<br>? |
| + 6 0                 | 9 | Z                        | All By Category      | (63/925) 🔿 |          | ىتجر   |

You can add your own entries as needed. All you need to know are the two units and the conversion factor between them. A different form is shown for adding a new record.

| Carrier 주             | 3:0        | 1 PM       | 100% 📼 |
|-----------------------|------------|------------|--------|
| Databases             | Cancel     | New Record | ок     |
| > All                 |            |            |        |
| > Agenda              | In: 1      | Kilobyte   |        |
| > Curriculum          | There are: | 1024       | 8      |
| > Evaluation          | more are.  |            |        |
| > Forms               | Of:        | Bytes      |        |
| > Grades K-2          | Category   | 📀 No Value |        |
| > Information         |            | Save Entry |        |
| > Lookup Tables       |            | Save Entry | 8      |
| > Personal            |            |            |        |
| > Student Hub         |            |            |        |
| ✓ Reference           |            |            |        |
| Math Formulas         |            |            |        |
| Periodic Table        |            |            |        |
| Unit Convertor        |            |            |        |
| > Student Hub: Tables |            |            |        |
| - C C C +             |            | iii        | يو ر   |

#### <u>Notes</u>

Additional Databases Required: None Target Audience: Students

### **Periodic Table**

Note: Data for this database was taken from Wikipedia: https://en.wikipedia.org/wiki/Periodic\_table and GPeriodic: http://www.frantz.fi/software/gperiodic.php

The Periodic table database shows all of the elements and lets you filter or sort by:

Atomic Number Atomic Weight Alphabetically State at 0 degrees © - Solid, liquid, gas, or unknown Metals/NonMetals/Metalloids

When you tap an element you'll see the color coded periodic table entry. The background color of the card indicates the section in the periodic table. The color of the atomic number indicates the state at 0 degrees. Black = solid, Green = liquid, Red = gas, Grey = unknown.

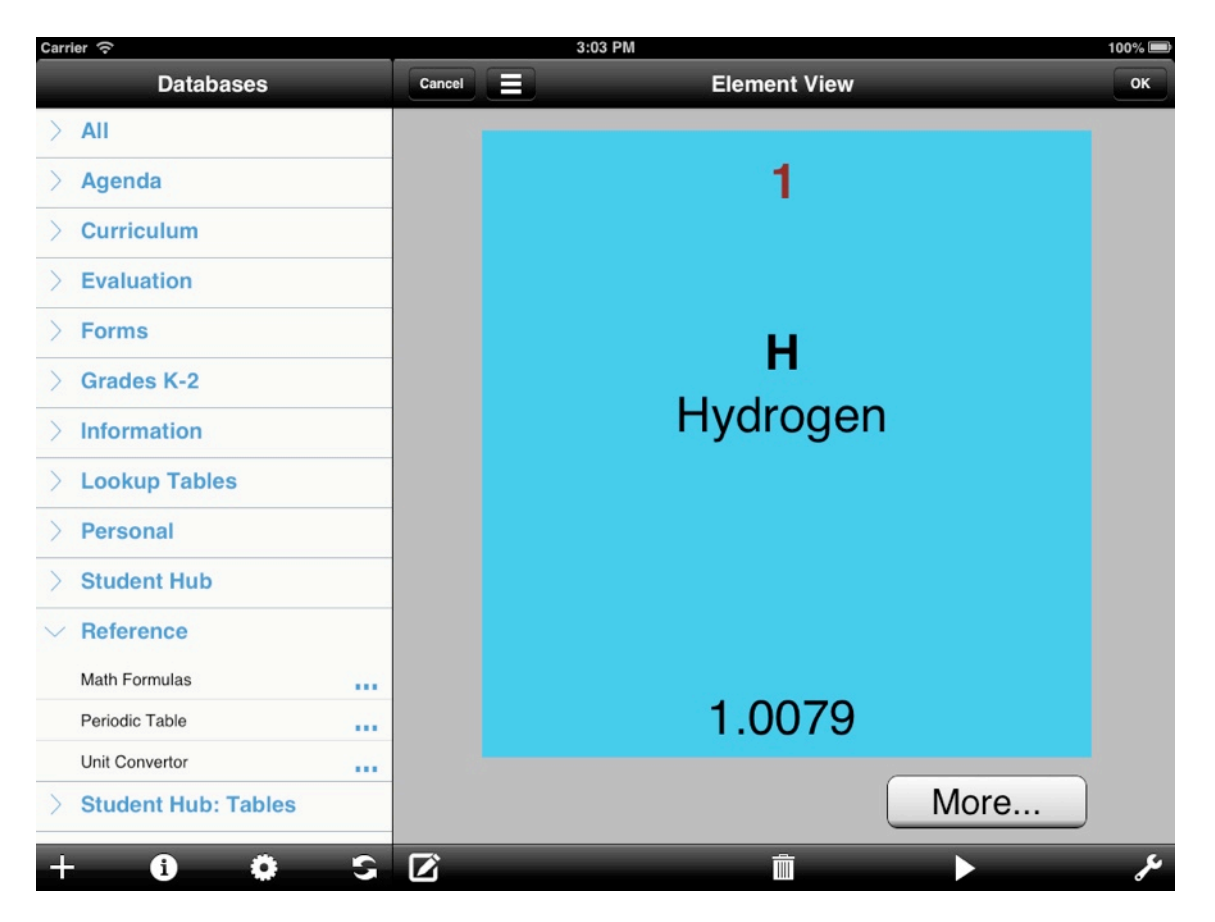

HanDBase is a registered trademark of DDH Software, Inc. Copyright 1998, All rights reserved.

| Carr | ier                 |   | 3:04 PM         |                     | 100% 🚍 |
|------|---------------------|---|-----------------|---------------------|--------|
|      | Databases           |   | Cancel          | Element Details     | ОК     |
| >    | All                 |   |                 |                     |        |
| >    | Agenda              |   | Name            | Hydrogen            |        |
| >    | Curriculum          |   |                 |                     |        |
| >    | Evaluation          |   | Symbol          | Н                   |        |
| >    | Forms               |   | 🛇 Group         | 1                   |        |
| >    | Grades K-2          |   | Period          | 1                   |        |
| >    | Information         |   | Atomic Number   | 1                   |        |
| >    | Lookup Tables       |   | Atomic Weight   | 1.0079              |        |
| >    | Personal            |   | Density         | 0.0708 (@ -253degC) |        |
| >    | Student Hub         |   | Melting Point   | 14.01               |        |
| ~    | Reference           |   | Boiling Point   | 20.28               |        |
|      | Math Formulas       |   | Atomic Radius   | 79                  |        |
|      | Periodic Table      |   | Covalent Padius | 32                  |        |
|      | Unit Convertor      |   | Covalent haulus | 32                  |        |
| >    | Student Hub: Tables |   | Ionic_Radius    |                     |        |
| +    | <b>6 0</b>          | 9 | Ĩ               |                     | ىر     |

Tap the More... button to see or edit the complete details for this element.

### <u>Notes</u>

Additional Databases Required: None Target Audience: Students

## **Flash Card Designer**

With the Flash Card Designer a teacher or a student can easily create a set of flash cards to self-quiz on topics for upcoming quizzes or tests.

To begin, tap the New Record button.

| Carrier 중             | 3:05 PM   |                         | 100% 🚍 |
|-----------------------|-----------|-------------------------|--------|
| Databases             | Cancel    | Design a Card           | ок     |
| > Evaluation          |           |                         |        |
| > Forms               | Category: | Tap to selecta category |        |
| > Grades K-2          | Question: |                         |        |
| > Information         |           |                         |        |
| > Lookup Tables       |           |                         |        |
| > Personal            |           |                         |        |
| > Student Hub         |           |                         |        |
| > Reference           |           |                         |        |
| > Student Hub: Tables | Answer:   |                         |        |
| ✓ Workbooks           |           |                         |        |
| Art History           |           |                         |        |
| Bell Work             |           |                         |        |
| Flash Card Designer   |           |                         |        |
| Science Lab           |           |                         |        |
| Science Lab - Data    | Cro       | ate Apother Card        |        |
| Vocabulary Builder    |           |                         |        |
| + <b>0 0</b> S        |           | Â                       | معر    |

Enter your question and answer here. Select a category. To create a category choose the 'Edit Popups' choice, then press the + button and enter a category.

| Carrier 奈  |                  |      |                 | 3:0           | 6 PM     |          |         |                |             | 100% 🚍 |
|------------|------------------|------|-----------------|---------------|----------|----------|---------|----------------|-------------|--------|
|            | Databases        |      | Cancel          |               |          | Design a | Card    |                |             | ОК     |
| > Eva      | luation          |      |                 |               |          |          |         | 2              |             |        |
| > For      | ms               | Back |                 | Edit Categ    | ory Popu | ps       |         |                | a category  |        |
| > Gra      | des K-2          | •    | Tap to select/c | reate a categ | ory      |          |         | ≡              | ula for the |        |
| > Info     | ormation         |      | Mathematics     |               |          |          | $\odot$ | =              | gle?        |        |
| > Loo      | kup Tables       |      | State Capitals  |               |          |          |         | =              |             |        |
| > Pers     | sonal            |      |                 |               |          |          |         |                |             |        |
| > Stu      | dent Hub         |      |                 |               |          |          |         |                |             |        |
| > Refe     | erence           |      |                 |               |          |          |         |                |             |        |
| > Stu      | dent Hub: Tables |      |                 |               |          |          |         |                | = Area      |        |
| $\vee$ Wor | rkbooks          |      |                 |               |          |          |         |                |             |        |
| Art Hi     | listory          |      |                 |               |          |          |         |                |             |        |
| Bell V     | Work             |      |                 |               |          |          |         |                |             |        |
| Flash      | n Card Designer  |      |                 |               |          |          |         |                |             |        |
| Scien      | nce Lab          |      |                 |               |          |          |         |                |             |        |
| Scien      | nce Lab - Data   | +    |                 | _             |          |          |         | a <sub>b</sub> | 1           |        |
| Vocal      | bulary Builder   |      |                 |               |          |          |         | C              | r           |        |
| +          | <b>i o</b>       | 1    | SZ              |               |          | Ē        | Ĩ.      |                |             | ىر     |

Now go back and select this as your active category for this record.

| Carrier 奈 |                     | 3:09 PM   |                             |     |  |  |  |  |
|-----------|---------------------|-----------|-----------------------------|-----|--|--|--|--|
|           | Databases           | Cancel    | Design a Card               | ОК  |  |  |  |  |
| $\geq$    | Evaluation          |           |                             |     |  |  |  |  |
| >         | Forms               | Category: | Mathematics                 |     |  |  |  |  |
| >         | Grades K-2          | Question: | What is the formula for the |     |  |  |  |  |
| >         | Information         |           | area of a rectangle?        |     |  |  |  |  |
| >         | Lookup Tables       |           |                             |     |  |  |  |  |
| >         | Personal            |           |                             |     |  |  |  |  |
| >         | Student Hub         |           |                             |     |  |  |  |  |
| >         | Reference           |           |                             |     |  |  |  |  |
| >         | Student Hub: Tables | Answer:   | Length x Width = Area       |     |  |  |  |  |
| $\sim$    | Workbooks           |           |                             |     |  |  |  |  |
|           | Art History         |           |                             |     |  |  |  |  |
|           | Bell Work           |           |                             |     |  |  |  |  |
|           | Flash Card Designer |           |                             |     |  |  |  |  |
|           | Science Lab         |           |                             |     |  |  |  |  |
|           | Science Lab - Data  | " Cre     | ate Another Card            |     |  |  |  |  |
|           | Vocabulary Builder  |           |                             |     |  |  |  |  |
| +         | <b>i</b> Ö          | G 🗹 🔺     | Î                           | مکر |  |  |  |  |

HanDBase is a registered trademark of DDH Software, Inc. Copyright 1998, All rights reserved.

Repeat for as many questions as you need.

Now when someone wants to quiz themselves on these cards, select the View selector at the bottom and choose 'All Questions Not Yet Mastered'. This will show only the records where the checkbox for 'Mastered' has not been checked.

Tap the first record and view the question.

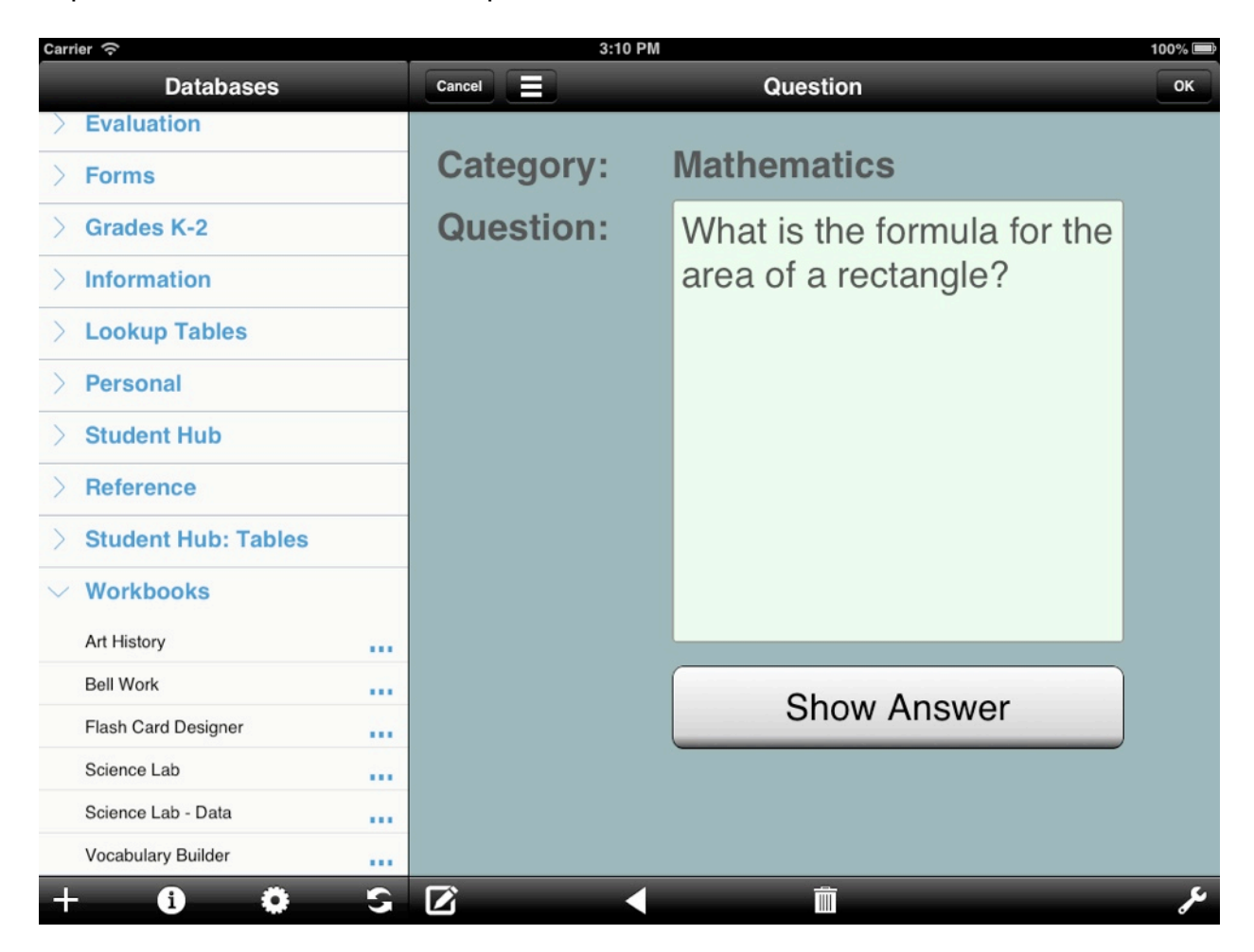

| Carrier ô             |   | 3:11 PM                               |            |                       | 100% 🖃 |  |  |
|-----------------------|---|---------------------------------------|------------|-----------------------|--------|--|--|
| Databases             |   | Cancel Answer                         |            |                       |        |  |  |
| > Evaluation          |   | What is the formula for the area of a |            |                       |        |  |  |
| > Forms               |   | rectangle?                            | rectangle? |                       |        |  |  |
| > Grades K-2          |   | Answor                                | Longet     | a v Midth Area        |        |  |  |
| > Information         |   | Answei                                | Lengtr     | n x width = Area      |        |  |  |
| > Lookup Tables       |   |                                       |            |                       |        |  |  |
| > Personal            |   |                                       |            |                       |        |  |  |
| > Student Hub         |   |                                       |            |                       |        |  |  |
| > Reference           |   |                                       |            |                       |        |  |  |
| > Student Hub: Tables |   |                                       |            |                       |        |  |  |
| $\vee$ Workbooks      |   |                                       |            |                       |        |  |  |
| Art History           |   |                                       |            |                       |        |  |  |
| Bell Work             |   |                                       |            | stered this question? |        |  |  |
| Flash Card Designer   |   | Previous Ques                         | stion      | Next Question         |        |  |  |
| Science Lab           |   |                                       |            |                       |        |  |  |
| Science Lab - Data    |   | Start Over                            |            |                       |        |  |  |
| Vocabulary Builder    |   |                                       |            |                       |        |  |  |
| + 6 0                 | S |                                       |            |                       | بعر    |  |  |

When you are ready to see the answer, select the Show Answer button.

If you are pleased with your knowledge of the question, check the Mastered This Question box and choose Next question to go on to the next question.

When there is no longer a "Next Question" button visible you've reached the end. You can then start over on all the questions you did not master- just choose the Start Over button and repeat.

When all questions are mastered, you are finished studying!

To use these cards again, go to the List View and tap the Mastered? field name at the top. Select Set Value To.. and make sure the box is unchecked. Press the 'Set Values' button to clear the checkbox for all records or only those in the current filter range (whichever you prefer and select in the options below).

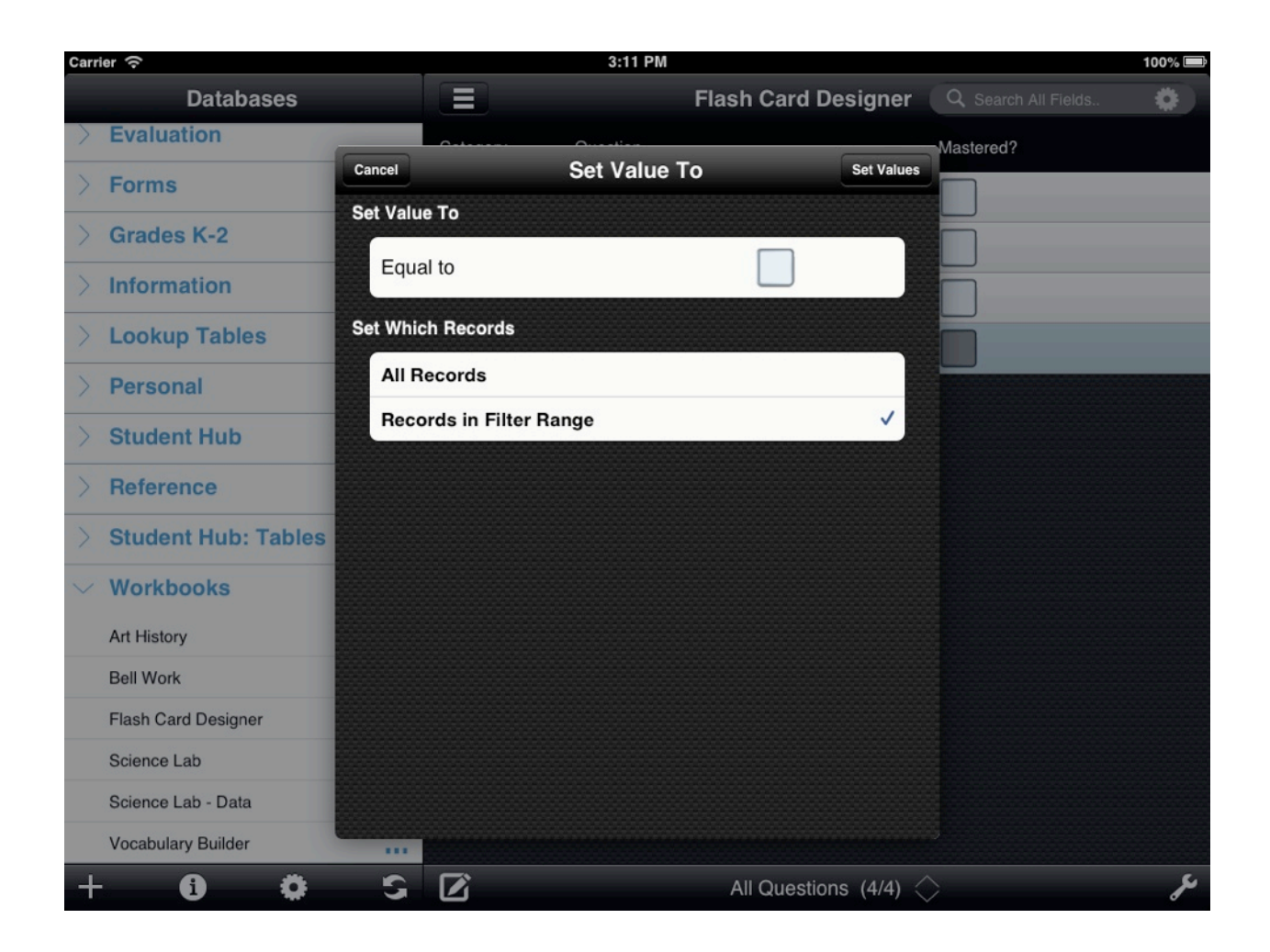

### <u>Notes</u>

Additional Databases Required: None Target Audience: Students, Teachers, Parents

### **Password Keeper**

Keep Locker Combinations, Lunch PIN #s, class website passwords, etc secure with 128 bit encryption. This database lets you store all your passwords and find them quickly and easily. You only need to remember a master password to get access to all of them.

When opening the database for the first time, you'll be prompted for a master password. This password will be used to later encrypt any data you've entered. Be sure to pick something someone can't easily guess but that you can easily remember- by design the password is used to encrypt the data, so it can't be changed or recovered without losing the data that has been encrypted with it. This is designed for your protection!

| Carr | ier 🗇               | 1:4                               | 100% 🖿              |             |
|------|---------------------|-----------------------------------|---------------------|-------------|
|      | Databases           |                                   | Password Keeper     | Search Name |
| >    | All                 | Name                              | Category            |             |
| >    | Agenda              | L                                 |                     | #           |
| >    | Curriculum          | Gym Locker                        | Locker Combination  | B           |
| >    | Evaluation          | Locker                            | Locker Combination  | D           |
| >    | Forms               | Lunch PIN                         | Lunch PIN           | F           |
| >    | Grades K-2          | Language Arts Online              | Online TextBook     | G           |
| 5    | Information         | Textbook<br>Math Online Text Book | Online TextBook     | J           |
| >    |                     | Science Online Textbook           | Online TextBook     | K<br>L      |
|      | Porsonal            | Social Studies online             | Online TextBook     | N           |
| ~    | Personal Verson     | TextBook<br>S                     |                     | P           |
|      | Password Keeper     | Student ID #                      | Student ID          | Q           |
|      |                     |                                   |                     | S<br>T      |
| >    | Reference           |                                   |                     | u<br>v      |
| >    | Student Hub: Tables |                                   |                     | Ŵ           |
| >    | Workbooks           |                                   |                     |             |
|      |                     |                                   |                     |             |
| +    | C 40 🚯              |                                   | By Category (8/8) 🔿 | ىكى         |

The database comes pre-filled with a few entry ideas

To add a password for one, simply tap the record and edit it. Or tap the New button at the bottom left to create a new entry altogether.

| Carrier 奈 | 1:47 PM    | 100% 📼                  |
|-----------|------------|-------------------------|
| Cancel    | Edit Entry | ОК                      |
| Name:     | Lunch PIN  |                         |
| Category: | Sunch PIN  |                         |
| Expires:  | So Date    |                         |
| Address:  |            | $\odot$                 |
| Username: |            | $\bigotimes$            |
| Password: | 53146      |                         |
| Contact:  |            | $\overline{\mathbf{S}}$ |
| Notes:    |            |                         |
|           |            | عر                      |

HanDBase is a registered trademark of DDH Software, Inc. Copyright 1998, All rights reserved.

When you exit the database or switch to another, the password will encrypt the password data and keep it safe until you need it again.

#### <u>Notes</u>

Additional Databases Required: None Target Audience: Students, Teachers, Administration

### **Absence Request**

This database serves as a template for a building/district leave request form for teachers and staff.

Upon opening the database, tapping the New Record button in the lower left corner will open a blank form for ready for filling out by the teacher or staff member. Tapping in the blanks will cause the onscreen keyboard to appear to enable text entry.

| Carrier 奈                        | 12:27 PM        | 100% 🚍 |
|----------------------------------|-----------------|--------|
| Cancel                           | Absence Request | ОК     |
|                                  |                 |        |
| Teacher Name:                    |                 |        |
| Luke Skywalker                   |                 |        |
| 9/24/13                          | Compensatory    |        |
| All Day?                         |                 |        |
| 01:00:00 pm                      | 03:30:00 pm     |        |
| Multiple Days?                   |                 |        |
| Not applicable                   |                 |        |
| Buildina:                        | Department:     |        |
| Jedi Temple                      | Light sabers    |        |
| Subjects Taught:                 |                 |        |
| Dueling                          |                 |        |
|                                  |                 |        |
| _                                |                 |        |
| Reason:                          |                 |        |
|                                  |                 |        |
| Notes:                           |                 |        |
| I will be away starting at 1 pm. |                 |        |
|                                  |                 |        |
| NEEDS                            | Signature:      |        |
| Substitute?                      |                 |        |
| Reimbursement?                   |                 |        |
| Transportation?                  | L'un ihei       |        |
|                                  | L'internet      |        |
| Email as Text                    | JANA"           |        |
| Email/Print Form                 | - 0             |        |
|                                  | ·               |        |
|                                  | â               | يکر    |
|                                  |                 | 0      |

Upon completing the form, it can easily be emailed, printed or exported as a PDF file using the button controls at the bottom. Forms can be saved for record keeping or review by pressing the OK button in the upper right corner of the display.

| r 🗟                              | 12:28 PM         | 10 |
|----------------------------------|------------------|----|
| Cel Abs                          | ence Request.PDF |    |
| £                                |                  |    |
| /Bcc:                            |                  |    |
| biect: Absence Request.PDF       |                  |    |
|                                  |                  |    |
|                                  |                  |    |
|                                  |                  |    |
| Teacher Name:                    |                  |    |
| Luke Skywalker                   |                  |    |
| 9/24/13                          | Compensatory     |    |
| All Day?                         |                  |    |
| 01:00:00 pm                      | 03:30:00 pm      |    |
| Multiple Days?                   |                  |    |
| Not applicable                   |                  |    |
| Building:                        | Department:      |    |
| Jedi Temple                      | Light sabers     |    |
| Subjects Taught:                 |                  |    |
| Dueling                          |                  |    |
|                                  |                  |    |
| Reason:                          |                  |    |
| Jedi Reunion (Personal)          |                  |    |
| Notes:                           |                  |    |
| I will be away starting at 1 pm. |                  |    |
|                                  |                  |    |
| NEEDS                            | Signature:       |    |
| Substitute?                      | 1. ° 0           | ]  |
| Reimbursement?                   | Lune -           |    |
|                                  | L' ILPL          |    |

Generating absence requests via this database is especially beneficial, not only because it aides in the process of moving towards a paperless environment, but it allows for staff and teachers to easily track their own leave.

#### <u>Notes</u>

Additional Databases Required: None Target Audience: Teachers & Staff

# **Alphabet Cards**

Useful for elementary aged students, this database incorporates an interactive writing surface that allows children to practice writing letters. Students can practice writing letters in upper case, lower case and both.

In order to begin practicing, open the database and select one of the records. The dynamic drawing form will appear. Samples of the letters are illustrated so that students can easily check the accuracy of their efforts. Encouraging students to strive for accuracy, a "Clear" button is available to easily erase the written marks if more practice is needed.

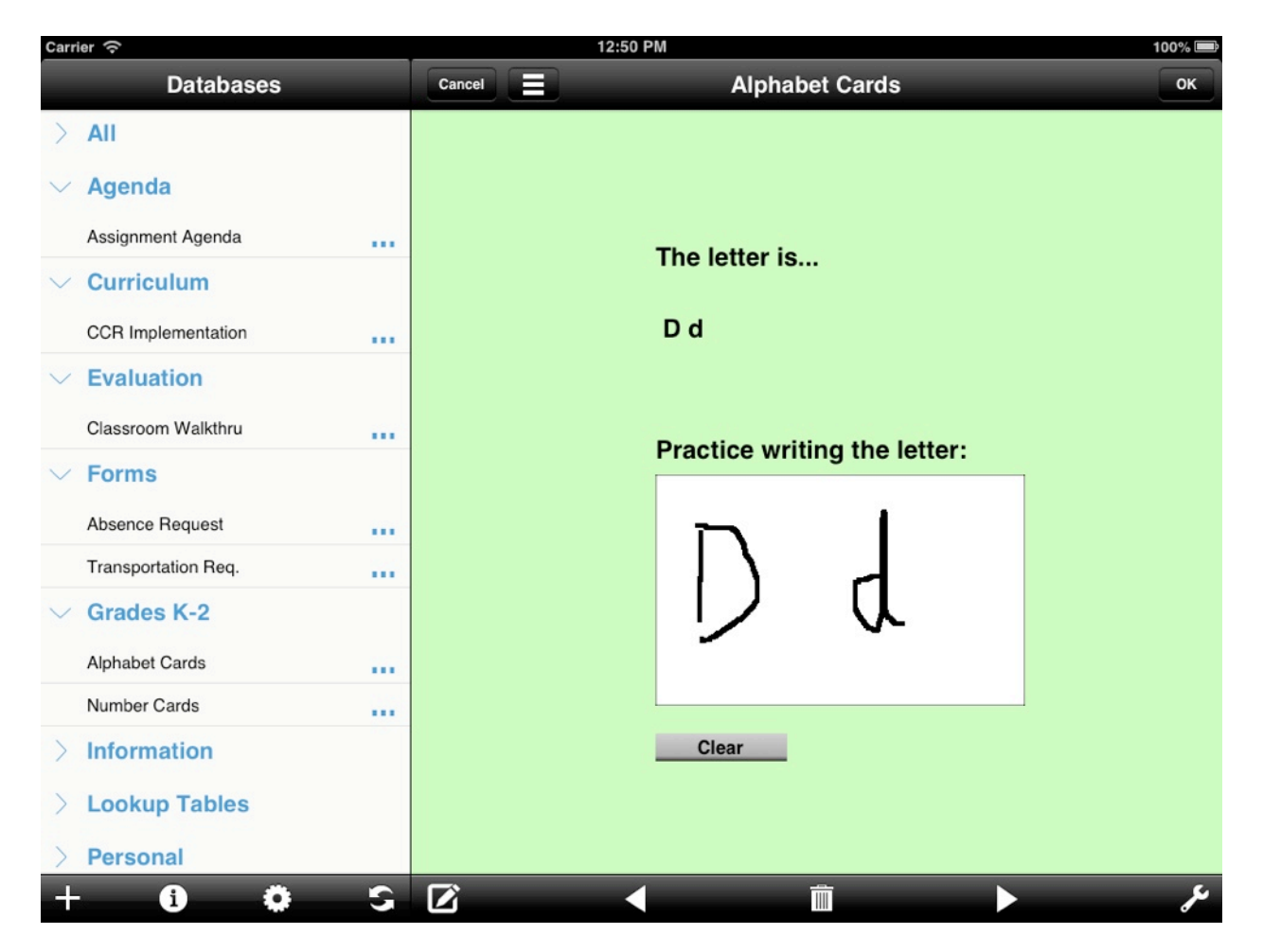

Students can easily navigate through the letters of the alphabet using the directional arrows at the bottom of the display.

Tapping the OK button in the upper right corner of the screen will cause student work to be saved for review and/or record keeping. Tapping Cancel in the upper left will cause student work to be erased. This may be useful in situations where only practice is necessary.

### <u>Notes</u>

Additional Databases Required: None Target Audience: Students (K-2)

## **Art History**

A workbook for students of the visual arts, information about artists, styles of art and more can be collected and collated into a personally generated reference.

Upon opening the database, a student should tap the button in the lower left corner of the screen to generate a new template. Information can then be filled out, tapping in the rectangular text fields to cause the onscreen keyboard to appear. A sample image of artwork from a particular movement can be embedded within each form using the controls at the bottom of the form. Images can be selected from the camera roll or taken with the device's built in camera.

| Carrier 奈                       |                                             | 1:32                                     | 2 PM                           |                  | 100% 🚍 |
|---------------------------------|---------------------------------------------|------------------------------------------|--------------------------------|------------------|--------|
| Cancel                          |                                             | Art H                                    | istory                         | _                | ОК     |
| Movement:                       | Abstract Expressic                          | onism                                    |                                |                  |        |
| Time Frame:                     | Post WWII                                   |                                          |                                |                  |        |
| Location:                       | New York                                    |                                          |                                |                  |        |
| Description:                    |                                             |                                          |                                |                  |        |
| Also referred process.          | to as Gestural abst                         | raction because i                        | ts brush strokes revea         | led the artist's |        |
| Characteristic                  | cs:                                         |                                          |                                |                  |        |
| Style: Messin<br>slathering, ar | ess and extremely<br>ad flinging lots of pa | energetic application int on to the canv | tions of paint. Drippin<br>as. | g, Smearing,     |        |
| Major Artists:                  | 1                                           |                                          |                                |                  |        |
| Jackson Polla                   | ack, Willem De Koo                          | ning,                                    |                                |                  |        |
| Historical Co                   | ntext:                                      |                                          |                                |                  |        |
| Exposure to o emotions and      | death and destruction<br>I anger.           | on of World War I                        | l created motivation to        | show             |        |
| Social Contex                   | ct:                                         | Correla                                  | tions:                         |                  |        |
| 1                               |                                             |                                          |                                |                  |        |
|                                 |                                             |                                          |                                | يع               | +      |
| Q W                             | ER                                          | Т                                        | r U I                          | 0                | P      |
| A                               | S D                                         | FG                                       | нј                             | KL               | return |
|                                 | X C                                         | VB                                       | NM                             | !?               | ¢      |
| .?123                           |                                             |                                          |                                | .?1              | 23     |

HanDBase is a registered trademark of DDH Software, Inc. Copyright 1998, All rights reserved.

When finished with a page, tapping the OK button in the upper right corner of the screen will save the record. Tapping the Cancel button in the upper left will cause student work to be erased when the page is closed.

### <u>Notes</u>

Additional Databases Required: None Target Audience: Students

### **Bell Work**

Never again get caught with no meaningful way to motivate and engage students at the beginning of class. Using common bell work activities could not be simpler when using the Bell Work database.

Upon opening the database, tapping the button in the lower left corner will create a new record. Students can then easily tap in the blank text areas to record their name, the date, the question / prompt and compose a response.

| Carrier 奈                                                                                                    | 1:37 PM                                                                                                    | 100% 🚍      |
|----------------------------------------------------------------------------------------------------|----------------------------------------------------------------------------------------------------|-------------|
| Cancel                                                                                                    | Bell Work                                                                                                    | ОК          |
| Name:<br>John Smith<br>8/2/13                                                                                                    |                                                                                                    |             |
| Course:<br>Mathematics                                                                                                    |                                                                                                    |             |
| Prompt:                                                                                                    |                                                                                                    |             |
| If you had to carpet the area<br>you would go about determin                                                                                                    | of a room with an irregular shape, describe the process<br>ning the amount of carpet you would need?                                                                                                    |             |
| Response:                                                                                                    |                                                                                                    |             |
| The first step would be deter<br>outer edges of the walls and<br>would divide the room into re<br>these sections using Length<br>determine the overall area no<br>I would also take into account<br>the customer wanted all of the<br>area of the outer dimensions | mining the dimensions of the room. I would measure the<br>draw a representation of this on a piece of paper. Then I<br>ectangles of determinable size and calculate the area of<br>x Width calculations. I'd then add up all of these areas to<br>eeded.<br>In how many pieces I would have to cut of this carpet. If<br>he carpet as a single piece, I would have to compute the<br>s of the room and cut away the excess material. |             |
| Email                                                                                                    | Print                                                                                                    |             |
|                                                                                                    |                                                                                                    |             |
| Q W E<br>A S D<br>& Z X (                                                                                                    | R T Y U I O<br>F G H J K L<br>C V B N M !                                                                                                    | P<br>return |
| .?123                                                                                                    |                                                                                                    | ?123        |

HanDBase is a registered trademark of DDH Software, Inc. Copyright 1998, All rights reserved.

That response can then be submitted via email using the onscreen button at the bottom of the form.

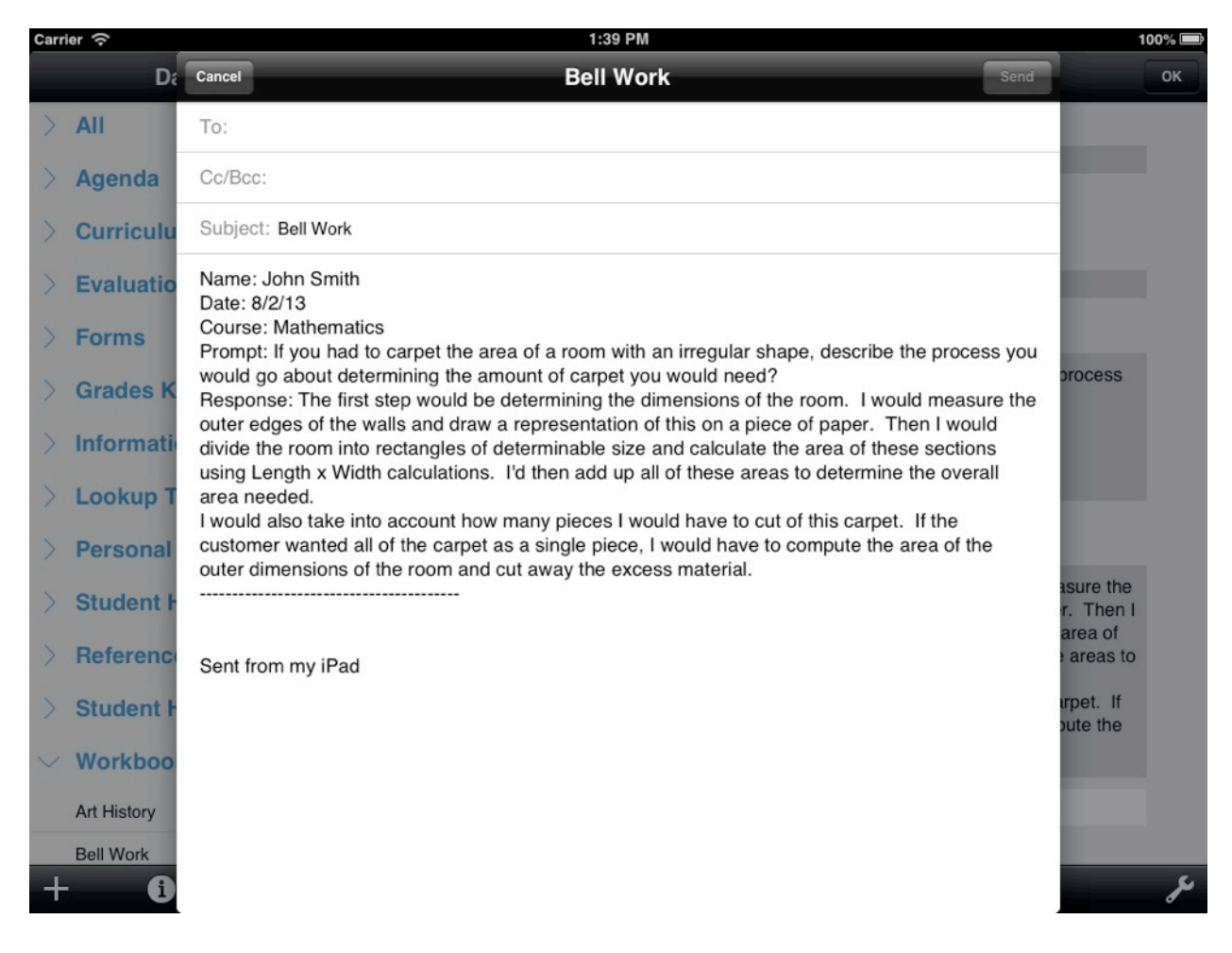

Tapping OK in the upper right corner will cause student work to be saved for easy review. Tapping Cancel in the upper left corner will cause student work to not save.

### Notes

Additional Databases Required: None Target Audience: Students, Teachers

# **CCR** Implementation

This database is designed to serve as a tool that non-ELA (English/Language Arts) teachers can use to document their implementation of CCR (College and Career Ready) standards, a subset of the larger CCSS (Common Core State Standards) model.

Teachers can easily document the date of the activity, the course in which it was integrated and using popup selectors, easily notate which of the specific standards the activity focuses on.

To add a record, open the database and tap the button in the lower left corner. Fields for teacher name and and course are available. Tapping the Date button will allow for selecting the date of the implementation activity.

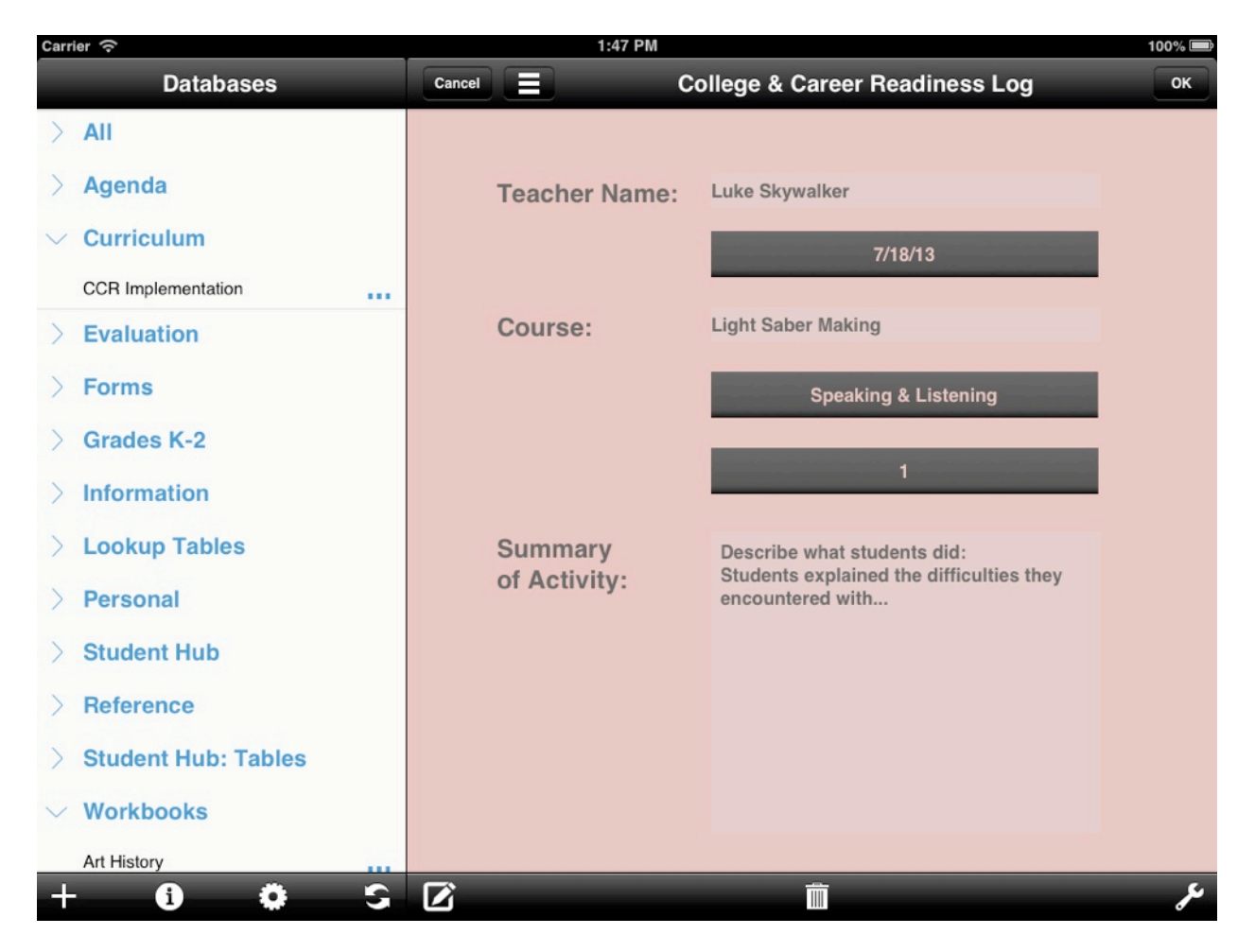

The first of the popup buttons, when pressed will allow for selecting an Anchor Standard of Reading, Writing, Speaking & Listening or Language.

The next will allow selection of the relevant standard.

Next, a summary field is available so that a brief description of what the students did during the activity can be logged.

Tapping the OK button in the upper right corner will cause the record to be saved. Tapping the Cancel button in the upper left corner will cause the record to be erased.

#### <u>Notes</u>

Additional Databases Required: None Target Audience: Teachers

### **Classroom Walkthrough**

Classroom Walkthrough's conducted by administrators and peers are becoming an increasingly popular means of improving the quality of education via observation and reflection.

The Classroom Walkthrough database provides the ability to easily capture information. After opening the database, tap the button in the lower left corner to begin a new evaluation.

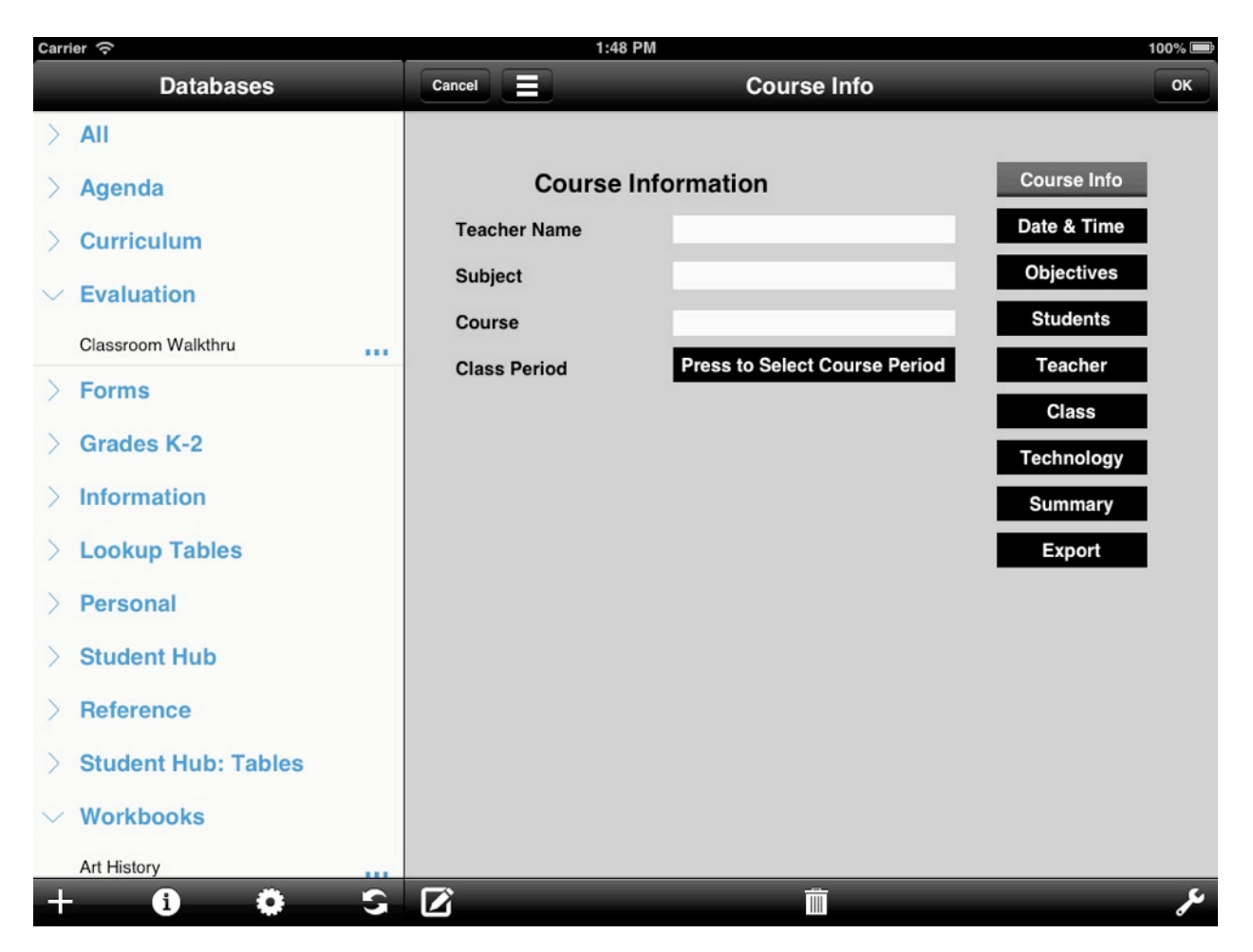

At the beginning of the observation, course information as well as the date and start time should be recorded.

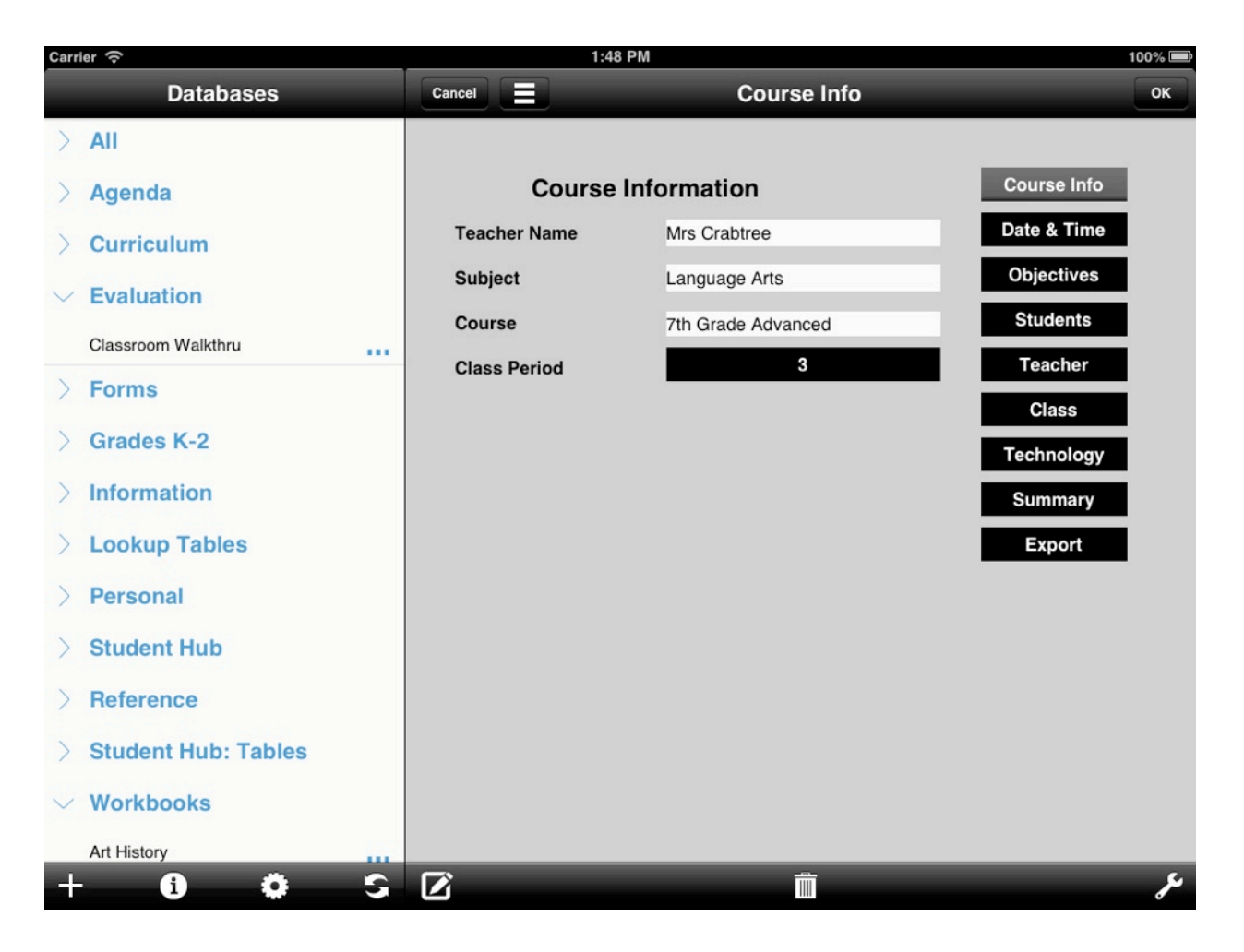

Buttons along the right side of the form allow for easy navigation between additional sections. Topics for the classroom walkthrough are now categorized as Course Information, Date and Time, Objectives, Student Engagement, Teacher Engagement, Class Environment, Technology, and Summary. The contents of each section can be filled out via a combination of text entry, selecting values from popups and checking boxes.

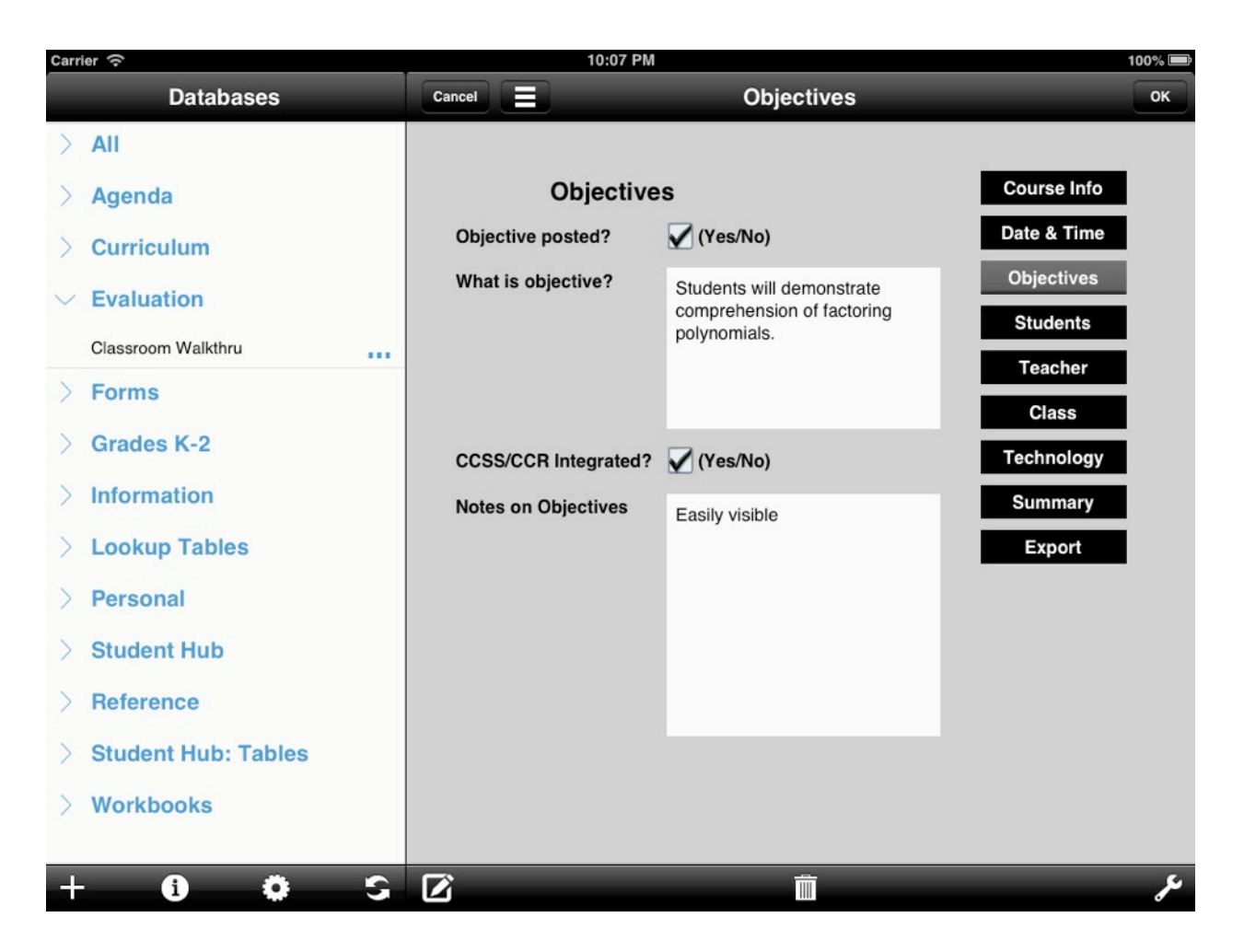

When finished with the observation, the end time should be marked in the Date and Time section.

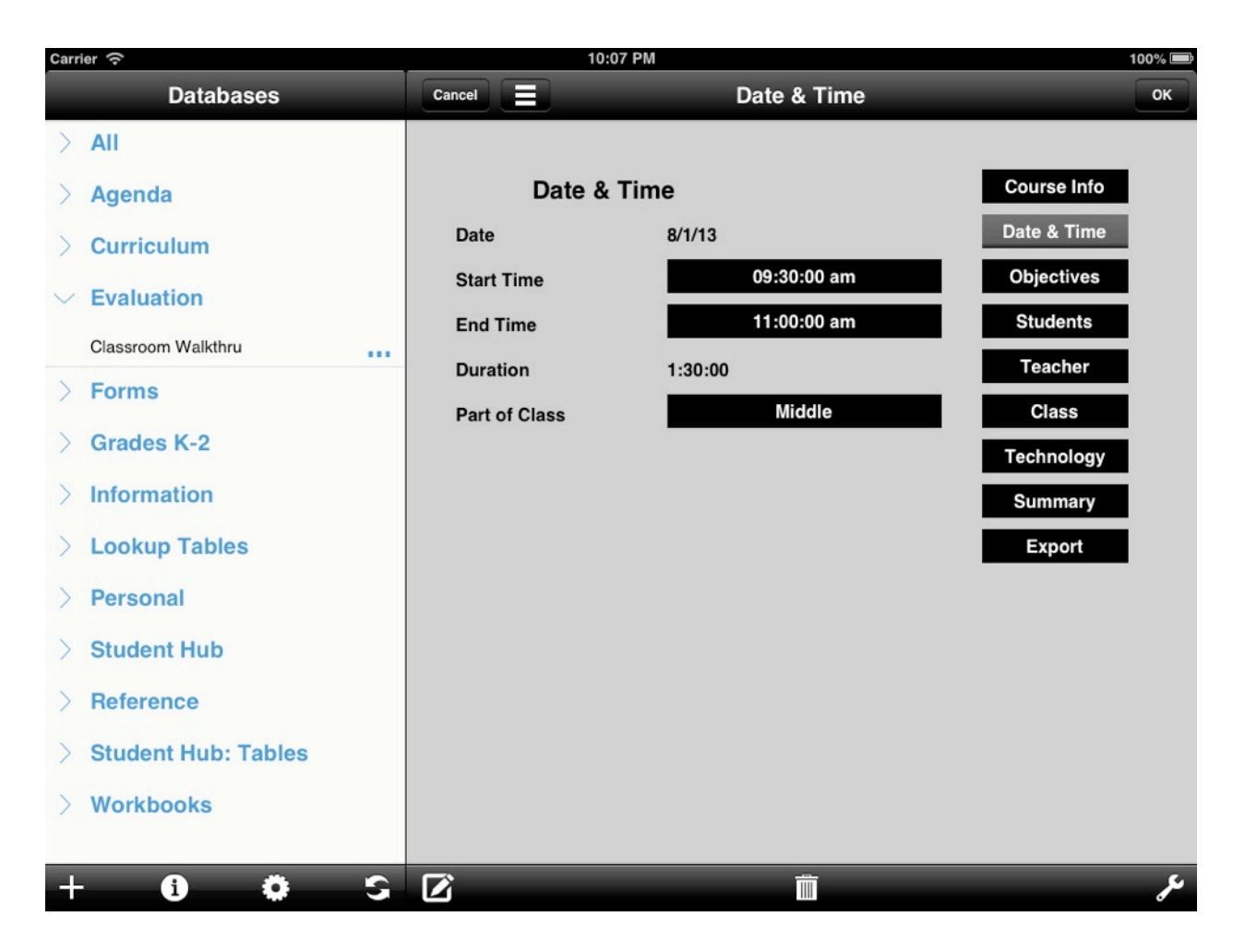

Pressing the Export button will switch the display to a long text formatted report that can be emailed, printed or exported as a PDF file. Press the Email/Print/PDF button to perform this action from this page.

| Carrier 奈                                  | 10:09 PM                                                          |                 | 100% 🚍 |
|--------------------------------------------|-------------------------------------------------------------------|-----------------|--------|
| Cancel                                     | Classroom Walkthrough Rep                                         | oort            | ОК     |
|                                            |                                                                   |                 |        |
| Classroom Wa                               | Ikthrough Report                                                  | Course Info     |        |
| Course                                     |                                                                   | Date & Time     |        |
| Teacher Name                               | Jimmy Small                                                       | Objectives      |        |
| Subject                                    | Math                                                              | Students        |        |
| Course                                     | Algebra 1                                                         | Teacher         |        |
| Class Period                               | 2                                                                 | Class           |        |
| Date & Time                                |                                                                   | Technology      |        |
| Date                                       | 8/1/13                                                            | Summary         |        |
| Start Time                                 | 09:30:00 am                                                       |                 |        |
| End Time                                   | 11:00:00 am                                                       |                 |        |
| Duration                                   | 1:30:00                                                           | Email/Print/PDF |        |
| Part of Class                              | Middle                                                            |                 |        |
| Objectives                                 |                                                                   |                 |        |
| <b>Objective Posted?</b>                   | 1                                                                 |                 |        |
| What is Objective?                         |                                                                   |                 |        |
|                                            | Students will demonstrate comprehension of factoring polynomials. |                 |        |
| CCSS/CCR Integrated?<br>Notes on Objective | 1                                                                 |                 |        |
| 2                                          |                                                                   | _               | يعر    |

HanDBase is a registered trademark of DDH Software, Inc. Copyright 1998, All rights reserved.

Tapping the OK button will save the record while tapping the Cancel button will cause the record, if not already saved, to be erased.

#### <u>Notes</u>

Additional Databases Required: None Target Audience: Administrators & Teachers

### **District Contacts**

This database is designed to serve as a digital, portable list of contacts of the teachers, staff and administrators of a school district. Information, including teaching assignments, phone numbers and email addresses are all easily accessible, with the option to email directly from within the database.

Adding contents to this database is as easy as opening it and tapping the + button in the lower left corner. Fields for name, school, position within the school and means of contact can be filled out using the onscreen keyboard.

| Carrier 🤶           | 1:59 PM                | Л                 | 10    | 00% 🖻 |
|---------------------|------------------------|-------------------|-------|-------|
| Databases           | Cancel                 | District Contacts |       | ок    |
| $\vee$ All          |                        |                   |       |       |
| Absence Request     | Name:                  |                   |       |       |
| Alphabet Cards      | Sebeel:                | Position          |       |       |
| Art History         | School.                | Position:         |       |       |
| Assignment Agenda   |                        |                   |       |       |
| Assignment Types    | Phone:                 |                   |       |       |
| Attendance          | (123)123-1234          |                   |       |       |
| Bell Work           | Phone                  |                   |       |       |
| CCR Implementation  | Phone:                 |                   |       |       |
| Classroom Walkthru  | Email:                 |                   |       |       |
| Course Info         | Obiwan@jediSchools.com |                   |       |       |
| Discipline          | Emoile                 |                   |       |       |
| District Contacts   | Email:                 |                   |       |       |
| Flash Card Designer |                        |                   |       |       |
| Grades              | Antioner               |                   |       |       |
| Handbook            |                        |                   |       |       |
| Leave Types         | Email                  | Email/Print Form  | Print |       |
| Math Formulas       |                        |                   |       |       |
| + 6) O S            |                        |                   |       | مکر   |

In order to save a contact, press the OK button in the upper right corner or to cancel the saving of a record, tap the Cancel button in the upper left corner.

Contacts can be easily emailed or printed using the onscreen controls at the bottom of the form.

Aside form being useful for employees of a district, this can serve as a wonderful asset for parents of students. Teacher contact information will always be a few taps away!

#### <u>Notes</u>

Additional Databases Required: None Target Audience: Administrators, Teachers, Staff, Students, Parents

### Handbook

Useful for students, teachers / staff and parents alike, this database can be used to replace the paper based handbooks of yesterday. Information on various topics - including emergency procedures, dress code guidelines, attendance policies and more - can easily be referenced.

While viewing the main screen, which shows the list of topics, tapping the button at the bottom-middle of the screen will enable switching to different categories of information. Sample categories include attendance, behavior, dress code, emergency procedures, facilities, passing periods, cancellations and technology.

| Carrier             |   |                         | 2:50 PM             |           |              |                     | 100% 🚍 |
|---------------------|---|-------------------------|---------------------|-----------|--------------|---------------------|--------|
| Databases           |   |                         |                     | Handl     | book         | Q Search All Fields | •      |
| V At History        |   | Category                | Торіс               |           | Informatior  | 1                   |        |
| Assignment Agenda   |   | Emergency               | In case of a torna  | do        | studente     | and teachers are to |        |
| Assignment Types    |   | Procedures              | in case of a tornat |           | siddenis     | and reachers are to |        |
| Attendance          |   | Procedures              | In case of a fire   |           | students     | and teachers are to |        |
| Bell Work           |   | Emergency<br>Procedures | In case of an eart  | nquake    | students     | and teachers are to |        |
| CCR Implementation  |   | Attendance              | Tardiness is define | ed as     |              |                     |        |
| Classroom Walkthru  |   | Attendance              | Excused Absence     | s         | Prior to a p | lanned absence      |        |
| Course Info         |   | School                  | In the event of a s | chool     | atudanta     | and to obcro abould |        |
| Discipline          |   | Cancellations           | cancellation        |           | students     | and teachers should |        |
| District Contacts   |   |                         |                     | A         | II Topics    | ~                   |        |
| Flash Card Designer |   |                         |                     | Å         | Attendance   |                     |        |
| Grades              |   |                         |                     |           | Behavior     |                     |        |
| Handbook            |   |                         |                     | Emoro     | ress Code    | turae               |        |
| Leave Types         |   |                         |                     | Lineig    | Facilities   | uies                |        |
| Math Formulas       |   |                         |                     | Pas       | sing Period  | Is                  |        |
| Notes               |   |                         |                     | C         | ancellations |                     |        |
| Number Cards        |   |                         |                     | Т         | echnology    |                     |        |
| Password Keeper     |   |                         |                     |           | Edit Views   |                     |        |
| + 0 0               | S |                         |                     | All Topic | s (6/6) 🔷    |                     | مع     |

New records can be added to the handbook by tapping the button in the lower left corner and filling out the contents of the form. The Category of a topic can be selected by pressing the onscreen button and fields can be filled using the onscreen keyboard.

| Carrier 🤶           | 2:51 PM             | 100% 🚍     |
|---------------------|---------------------|------------|
| Databases           | Cancel Hand         | book       |
| V At History        | Attendance          |            |
| Assignment Agenda   | Category Attendance | No Value   |
| Assignment Types    | Topic Dress Code    |            |
| Attendance          | Emergency           | Procedures |
| Bell Work           | Facilities          |            |
| CCR Implementation  | Passing Pe          | riods      |
| Classroom Walkthru  | School Can          | cellations |
| Course Info         | Technology          | /          |
| Discipline          | No Value            |            |
| District Contacts   | Edi                 | it Popups  |
| Flash Card Designer |                     |            |
| Grades              |                     |            |
| Handbook            |                     |            |
| Leave Types         |                     |            |
| Math Formulas       |                     |            |
| Notes               |                     |            |
| Number Cards        |                     |            |
| Password Keeper     |                     |            |
| + 6) 6) 5.          |                     | ىر         |

In order to save an entry into the handbook, tap the OK button in the upper right corner. To cancel the saving of an entry, tap the Cancel button.

### <u>Notes</u>

Additional Databases Required: None Target Audience: Administrators, Teachers, Staff, Students, Parents

### **Number Cards**

Useful for elementary aged students, this database incorporates an interactive writing surface that allows children to practice writing numbers. Students can practice writing numbers 1 through 100.

Students can begin practicing by opening the database, tapping the button at the bottom-middle of the screen to choose a range of numbers - 0 through 100, 100 through 0 or groups of 10, i.e. 11 through 20. A student should then tap the first of the numbers in the list to cause the dynamic drawing area to appear. Samples of the numbers are illustrated so that students can easily check the accuracy of their efforts. Encouraging students to strive for accuracy, a "Clear" button is available to easily erase the written marks if more practice is needed.

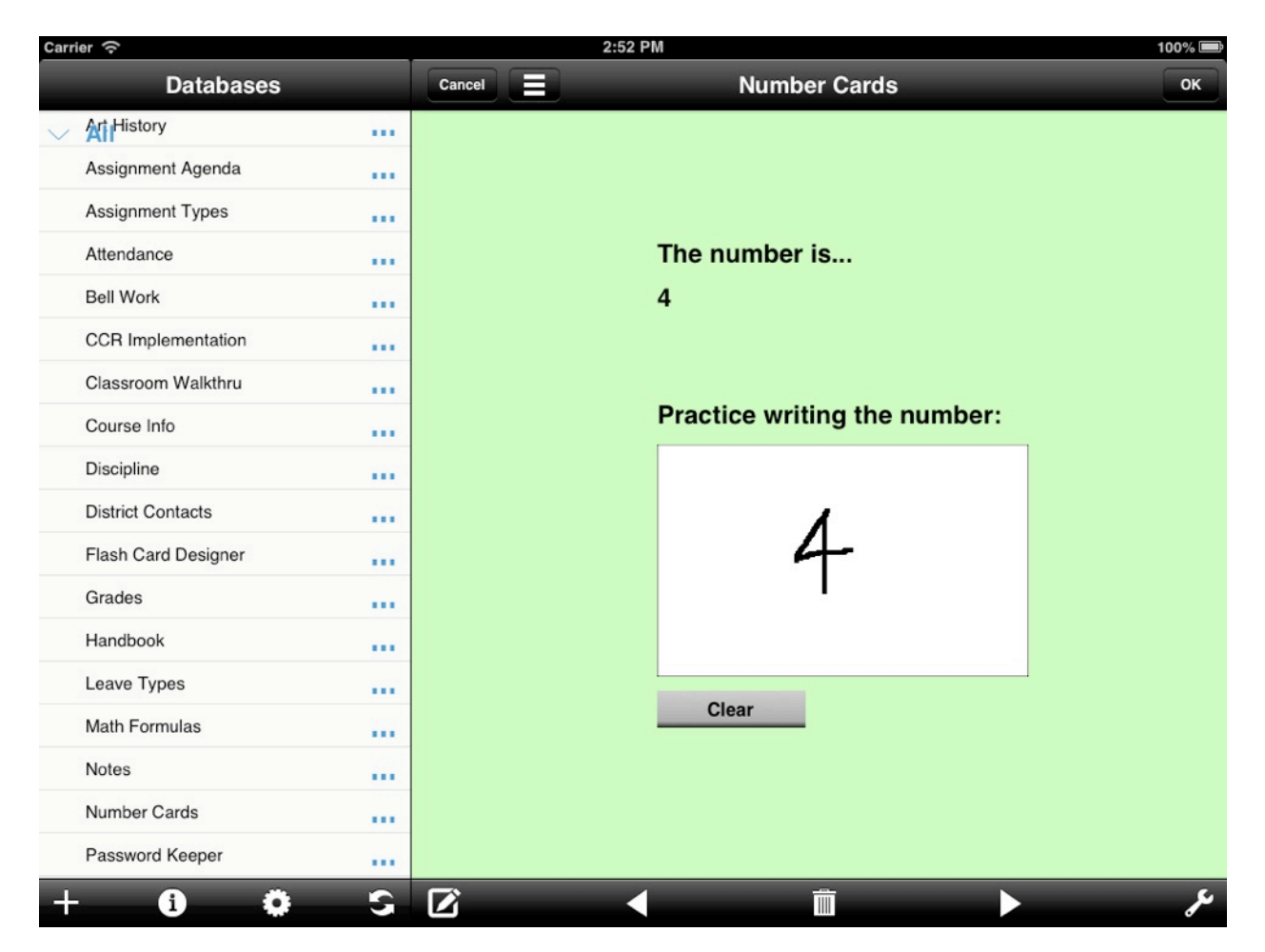

Students may save their work by pressing the OK button in the upper right corner or opt not to save it, perhaps in the case of practice, by pressing the Cancel button.

### Notes

Additional Databases Required: None

Target Audience: Students (K-2)

### **Science Lab**

Every good scientist logs the details of their experiments. This database makes the process of recording this information simple.

Starting the process is as simple as opening the database and tapping the button in the lower left corner.

| Carrier 🤶     | 2:53 PM        | 100% 🕮 |
|---------------|----------------|--------|
| Cancel        | Lab Write Up   | ОК     |
| Title:        | Name:          |        |
|               |                |        |
| No Date       |                |        |
| Lab Partners: |                |        |
| llumathasia   |                |        |
| Hypotnesis    |                |        |
|               |                |        |
|               |                |        |
| Materials:    |                |        |
|               |                |        |
|               |                |        |
| Procedure:    |                |        |
|               |                |        |
|               |                |        |
| Data:         |                |        |
|               |                |        |
|               |                |        |
| Results:      |                |        |
|               |                |        |
|               |                |        |
| Canalusiana   |                |        |
| Conclusions:  |                |        |
|               |                |        |
|               |                |        |
| View Lab Data | New Data Entry |        |
|               |                | (r     |
|               |                | P      |

With predefined sections available, a student scientists never has to omit information from a report. Students should start by recording their name, date and if applicable, lab partners. Sections for hypothesis, materials, procedure, data, results and conclusions are all available.

At the bottom of the form, tapping the New Data Entry button will switch to a new display where measurable data can be recorded. Associated lab data can also be viewed by pressing the View Lab Data button.

| Carrier 奈        |                       | 2:56 PM         |      | 100% 🚍 |
|------------------|-----------------------|-----------------|------|--------|
| Cancel           | Lab Data I            | Measurement En  | try  | ОК     |
|                  |                       |                 |      |        |
| Title            | Bat Materials Lab     |                 |      |        |
| Time             | 02:55                 | :51 pm          |      |        |
| 🛇 Measurement Ty | pe Distance Recording |                 |      |        |
| Measurement Va   | lue 150.4             | 8               |      |        |
| Running Total    | Measurement Count     | Running Average |      |        |
| 417.8400         | 3                     | 139.2800        |      |        |
| Observations     |                       |                 |      |        |
|                  | <ul> <li>İ</li> </ul> |                 | ىكى  | +      |
| 1 2              | 3 4 5                 | 6 7             | 8 9  | 0      |
| - /              |                       | ()\$            | & @  | Done   |
| #+= undo         | . ,                   | ?!              | , ,, | #+=    |
| ABC              |                       |                 | A    | BC     |

HanDBase is a registered trademark of DDH Software, Inc. Copyright 1998, All rights reserved.

Every report can be submitted directly from the form and can also be saved for easy reference in the future. Tapping the wrench button at the bottom of the screen will show options for saving the report as a PDF file, emailing the record or printing it.

Upon finishing with the report, tapping the OK button in the upper right will save it while pressing Cancel will cause it to be erased.

#### <u>Notes</u>

Additional Databases Required: - Science Lab Data Target Audience: Students

### **Student Hub**

Student information, be it attendance, emergency contact info, class schedules and more, is essential data that needs to be available at all times. Using the Student Hub database, it is easy to:

- view class rosters,
- quickly log attendance at the beginning of class, during an assembly and more,
- track student discipline issues,
- record student notes, grades and attendance
- lookup student / parent contact information
- check student medical and emergency information

All of the data is organized in easy to navigate forms for a fluid user experience.

In order to begin using the Student Hub database, either tap the name of a student in the list or tap the button in the lower left to add a new entry. At first you will see the Student Hub's main screen, where information is arranged into meaningful categories.

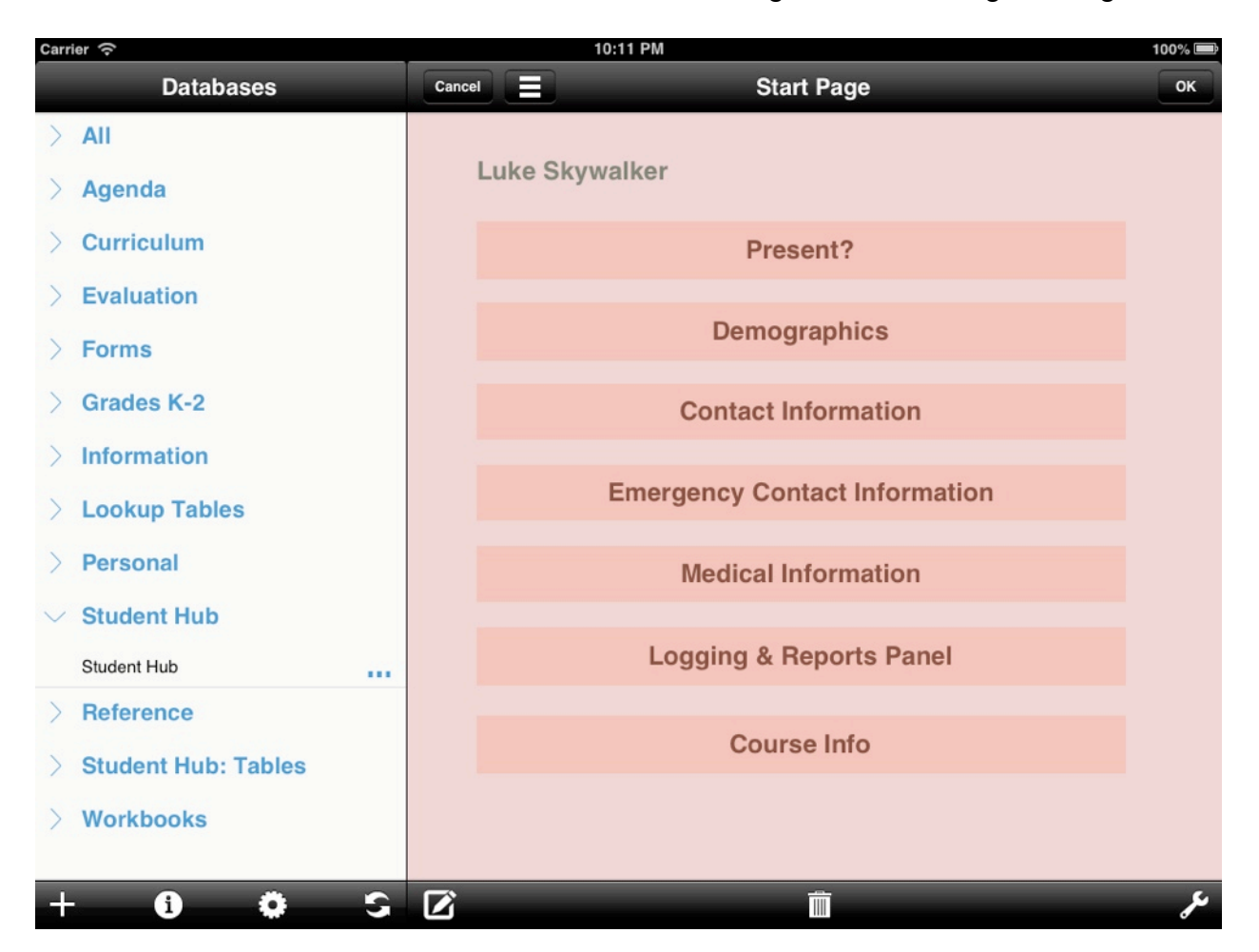

HanDBase is a registered trademark of DDH Software, Inc. Copyright 1998, All rights reserved.

The first, Present?, is designed for quick recording of a student's attendance. This could be useful for quick notation at the beginning of a class, during an assembly or in the unfortunate occurrence of an emergency.

| Carrier 奈        |            |         | 10:12 PM       |     |
|------------------|------------|---------|----------------|-----|
| Dat              | abases     | Cancel  | Present?       | ОК  |
| ) All            |            |         |                |     |
| > Agenda         |            | Student | Luke Skywalker |     |
|                  | n          | Course: | Jedi           |     |
| > Evaluation     |            | Date:   | 7/18/13        |     |
| > Forms          |            |         |                |     |
| > Grades K-      | 2          |         | Present        |     |
| > Informatio     | n          |         |                |     |
| > Lookup Ta      | bles       |         | <- Back        |     |
| > Personal       |            |         | C Duon         |     |
| $\sim$ Student H | du         |         |                |     |
| Student Hub      |            |         |                |     |
| > Reference      | C.         |         |                |     |
| > Student H      | ub: Tables |         |                |     |
| > Workbook       | S          |         |                |     |
|                  |            |         |                |     |
| + i              | <b>\$</b>  |         |                | ىكى |

Present?, as with the other sections, features a Back button to return to the master screen of Student Hub.

The second section, Demographics, provides access for viewing and recording basic information about a student, including their gender, ethnicity and more.

| Carrier 🤶             | 10:12 PM     | 100                                   | )% <b>P</b> |
|-----------------------|--------------|---------------------------------------|-------------|
| Databases             | Cancel       | Demographics                          | ок          |
| > All                 |              |                                       |             |
| Agenda                | Student:     | Luke Skywalker                        |             |
| Curriculum            | Course:      | Jedi                                  |             |
|                       | Grade Level: | 11                                    |             |
| > Evaluation          | Gender:      | М                                     |             |
| > Forms               | Ethnicity:   | Caucasian / White                     |             |
| > Grades K-2          | Birthday:    | 7/18/13                               |             |
| > Information         | Notes:       |                                       |             |
|                       | Notes.       | Overall good guy with a unique family |             |
|                       |              |                                       |             |
| > Personal            |              |                                       |             |
| ✓ Student Hub         |              |                                       |             |
| Student Hub           |              |                                       |             |
| > Reference           |              | <- Back                               |             |
| > Student Hub: Tables |              |                                       |             |
| Workbooks             |              |                                       |             |
|                       |              |                                       |             |
| + <b>0 0</b> - S      | $\mathbf{Z}$ | <u> </u>                              | ىع          |

Contact Information and Emergency Information comprise the next two sections, making it very easy to find information about who to reach regarding student concerns.

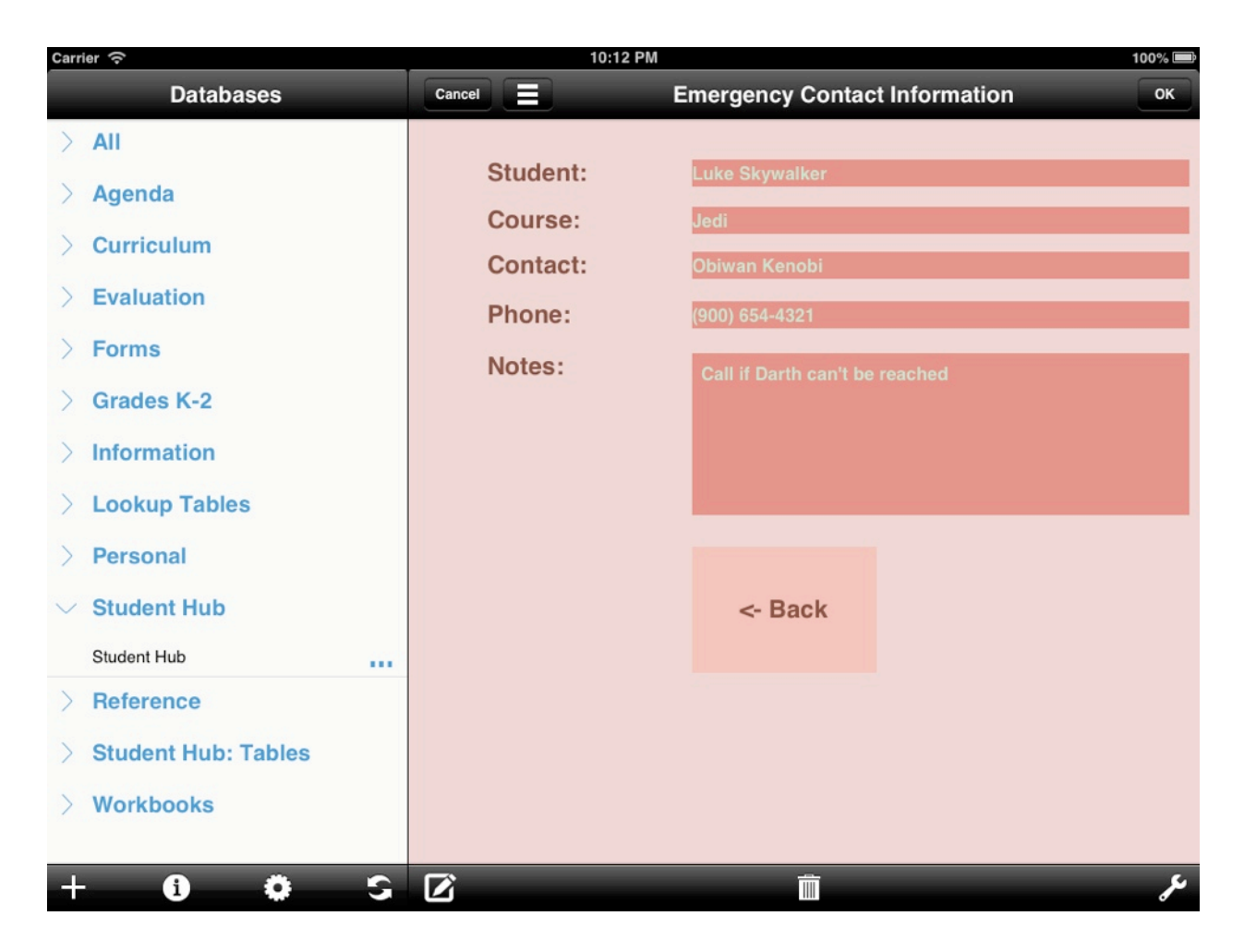

The next section, Medical Information, can be completed to include information about medical conditions, medicine being taken or general allergies.

| Carrier 奈             | 10:13 PM                 |                     | 100% 📟 |
|-----------------------|--------------------------|---------------------|--------|
| Databases             | Cancel                   | Medical Information | ОК     |
| ) All                 |                          |                     |        |
| > Agenda              | Student:                 | Luke Skywalker      |        |
| Curriculum            | Course:<br>Condition(s): | Jedi                |        |
| > Evaluation          | contantion(c).           | Afraid of Ewoks     |        |
| > Forms               |                          |                     |        |
| > Grades K-2          | Medication(s):           | None                |        |
| > Information         |                          |                     |        |
| > Lookup Tables       |                          |                     |        |
| > Personal            | Notes:                   | Umm                 |        |
| $\sim$ Student Hub    |                          |                     |        |
| Student Hub           |                          |                     |        |
| > Reference           |                          |                     |        |
| > Student Hub: Tables |                          |                     |        |
| > Workbooks           |                          | <- Back             |        |
|                       |                          |                     |        |
| + 0 0 5               |                          |                     | عر     |

The Logging and Reports Panel moves away from the previous styles of information into a section where per student notes, attendance - both absences and tardies, grades and discipline issues can be logged. Tapping the New button will create a new entry for each of the respective sections, while the View button will allow viewing of previously entered values. Quick reports are also available, allowing checking a students grade, his or her attendance and history of discipline incidents a snap.

| Carrier 🔶 2:59 PM   |                        |             | 100% 🚍 |     |
|---------------------|------------------------|-------------|--------|-----|
| Cancel              | Logging & Rep          | ports Panel |        | ОК  |
| Student:<br>Course: | Luke Skywalker<br>Jedi |             |        |     |
| Notes:              | 2                      | New         | View   |     |
| Absences:           | 1                      | New         | View   |     |
| Tardies:            | 1                      | New         | View   |     |
| Grade:              | 0.970                  | New         | View   |     |
| Discipline:         | 2                      | New         | View   |     |
|                     | <- Back                |             |        |     |
|                     |                        |             |        | ىتو |

The final section, Course Info, allows students to record general information about the classes they take, including web based references, the ability to email the teacher and more.

| Carrier                        | 10:13 PM    |                          | 100% 🚍 |
|--------------------------------|-------------|--------------------------|--------|
| Databases                      | Cancel      | Course Info              | ок     |
| > All                          |             |                          |        |
| Agenda                         | Period:     |                          |        |
|                                | Title:      | Jedi                     |        |
| Curriculum                     | Room #:     |                          |        |
| > Evaluation                   | Start:      | No Time                  |        |
| > Forms                        | End:        | No Time                  |        |
| > Grades K-2                   | Teacher:    |                          |        |
| > Information                  | Email:      |                          |        |
|                                | Phone:      |                          |        |
|                                | Wabaita     | lather thousand to a sec |        |
| > Personal                     | website:    | nttp://www.~.com         |        |
| $ \smallsetminus $ Student Hub | References: | http://www.*.com         |        |
| Student Hub                    |             | Visit Site               |        |
| > Reference                    |             | View Files               |        |
| > Student Hub: Tables          |             | Send Email               |        |
| Warkbacka                      |             |                          |        |
| / WUIKDOOKS                    |             |                          |        |
| + 6 6 -                        |             | <u> </u>                 |        |
|                                |             |                          |        |

Tapping the OK button will save new entries while pressing the Cancel button will cause records, if not already saved, to be erased.

Information can also be easily viewed while in list view by selecting the bottom-middle button and selecting the category of choice. This method may prove especially useful for the Present? tool, allowing teachers to quickly check boxes to log student presence.

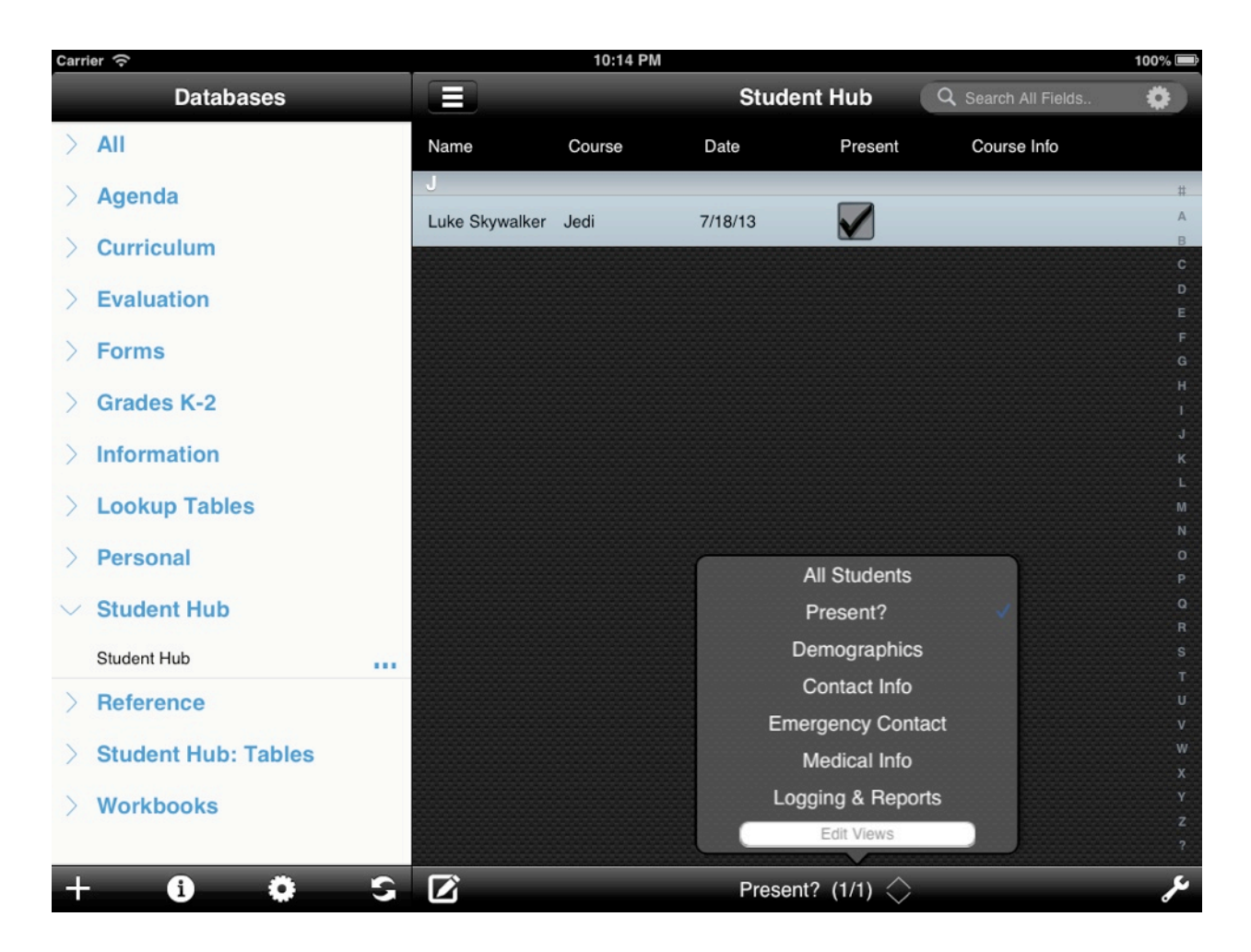

### <u>Notes</u>

Additional Databases Required:

- Assignment Types
- Attendance
- Course Info
- Discipline
- Grades
- Notes
- Tardiness

Target Audience: Administrators, Teachers, Students

# **Transportation Request**

This database serves as a template for a building/district transportation request form for teachers and staff.

| Carrier 중             | 3:03 PM                | 100% 🚍 |
|-----------------------|------------------------|--------|
| Cancel                | Transportation Request | ОК     |
|                       |                        |        |
| Teacher Name:         |                        |        |
| Luke Skywalker        |                        |        |
| 7/18/13               |                        |        |
| 🖌 All Day?            |                        |        |
| No Time               | No Time                |        |
| Multiple Days?        |                        |        |
| Not Applicable        |                        |        |
| Building:             | Department:            |        |
| Jedi Temple           | Mind Tricks            |        |
| Number of Attendees:  |                        |        |
| 1                     |                        |        |
| Reason:               |                        |        |
| Conference about roua |                        |        |
| Location:             |                        |        |
| Planet 23             |                        |        |
| NEEDS                 | Signature:             |        |
| Substitute?           | L to-                  |        |
| Reimbursement?        |                        |        |
| Absence Request?      | Zinnkol                |        |
| Email as Text         |                        |        |
| Email/Print as Form   |                        |        |
|                       |                        |        |
| <u> </u>              |                        |        |
|                       |                        | ىكر    |

HanDBase is a registered trademark of DDH Software, Inc. Copyright 1998, All rights reserved.

Upon opening the database, tapping the button in the lower left corner will open a blank for ready for filling out by the teacher or staff member. Tapping text entry fields will cause the onscreen keyboard to appear for easy input. Upon completing the form, it can easily be emailed, printed or exported as a PDF file using the button controls at the bottom.

| er                            | হ 3:03 PM                  |    |  |  |
|-------------------------------|----------------------------|----|--|--|
| icel                          | Transportation Request.PDF | Se |  |  |
|                               |                            |    |  |  |
| c/Bcc:                        |                            |    |  |  |
| bject: Transportation Request | .PDF                       |    |  |  |
|                               |                            |    |  |  |
|                               |                            |    |  |  |
| Teacher Name                  |                            |    |  |  |
| Luke Skywalker                |                            |    |  |  |
| 7/18/13                       |                            |    |  |  |
| All Day?                      |                            |    |  |  |
| No Time                       | No Time                    |    |  |  |
| Multiple Days?                |                            |    |  |  |
| Not Applicable                |                            |    |  |  |
| Building:                     | Department:                |    |  |  |
| Jedi Temple                   | Mind Tricks                |    |  |  |
| Number of Attendees:          |                            |    |  |  |
| 1                             |                            |    |  |  |
| Reason:                       |                            |    |  |  |
| Conference about Yoda         |                            |    |  |  |
| Location:                     |                            |    |  |  |
| Planet 23                     |                            |    |  |  |
| NEEDS                         | Signature:                 |    |  |  |
| Substitute?                   | L F                        |    |  |  |
| Reimbursement?                |                            |    |  |  |
| Absence Request?              | LOC                        |    |  |  |
|                               |                            |    |  |  |
| Email as Text                 |                            |    |  |  |

When finished, tapping the OK button in the upper right corner will cause the record to save while tapping the Cancel button will cause it to be erased.

Generating transportation requests via this database is especially beneficial, not only because it aides in the process of moving towards a paperless environment, but it allows for staff and teachers to easily track their transportation needs over time.

#### <u>Notes</u>

Additional Databases Required: None Target Audience: Administrators, Teachers, Staff

# **Vocabulary Builder**

Without understanding the vocabulary of a discipline, it is hard for a student to effectively learn the content he or she is expected to master.

Using Vocabulary Builder, students can amass a collection of vocabulary words that include information about the words' parts of speech, pronunciation, definition and sample usage.

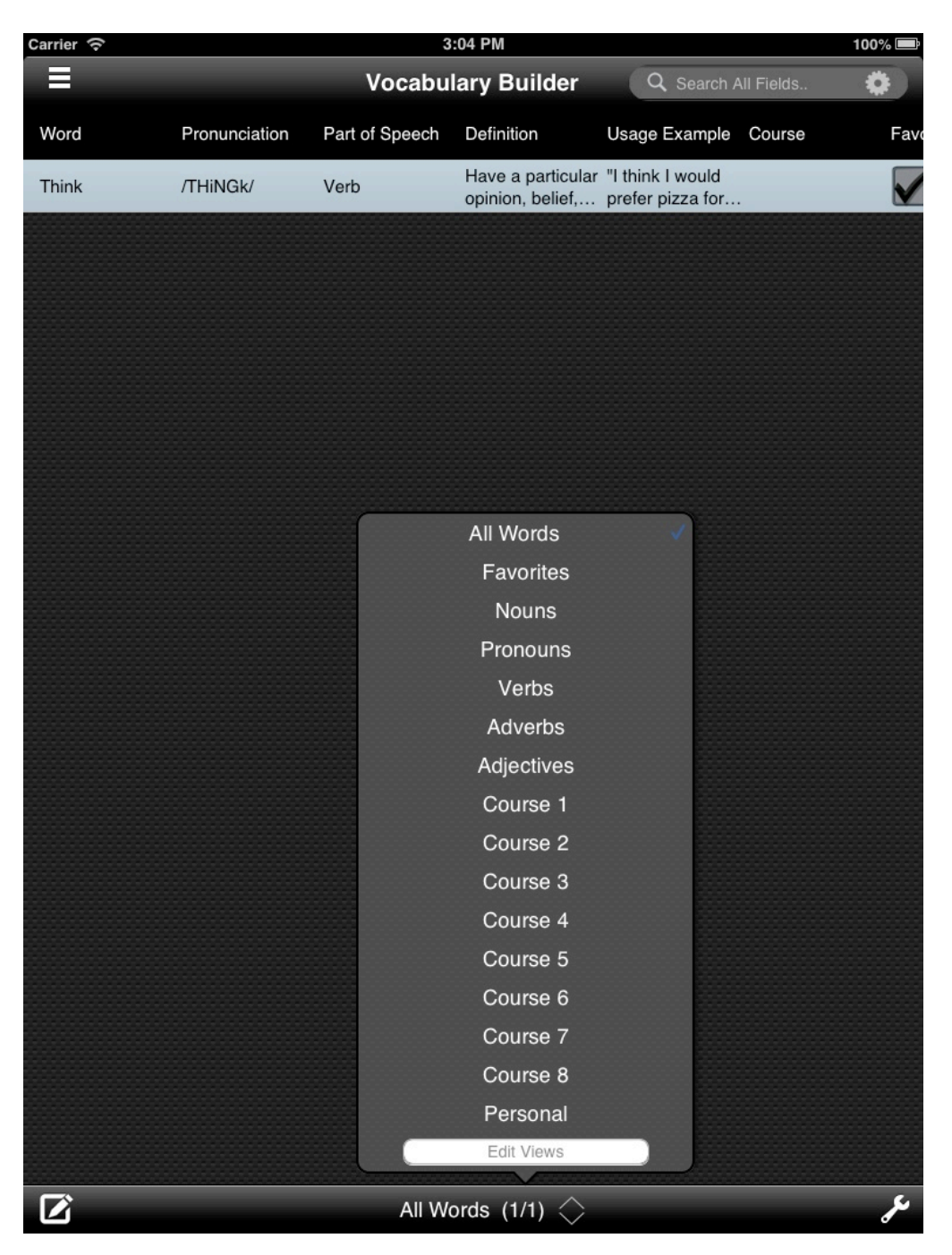

Words can be easily filtered - by selecting the view button at the bottom-middle of the list of words - to show words associated with a particular class, those of a certain part of speech or ones that are in need of mastery.

Adding new words to the Vocabulary Builder is as simple as opening the database and tapping the button in the lower left corner. Fields can easily be completed using the onscreen keyboard, while part of speech can be selected from a popup button. The relevant course can be selected from the Course Info database and words can even be marked as a "favorite" with the check of a box. This allows students to generate a custom study / review list can be viewed as one of the filtered categories.

| Carrier ô             | 3:05 PM        |                                            | 100% 🚍 |
|-----------------------|----------------|--------------------------------------------|--------|
| Databases             | Cancel         | My Glossary                                | ок     |
| > Agenda              |                |                                            |        |
| > Curriculum          | Word           | Think                                      |        |
| $\vee$ Evaluation     | Pronunciation  | /THINGk/                                   |        |
| Classroom Walkthru    |                |                                            |        |
| ✓ Forms               | Part of Speech | Verb                                       |        |
| Absence Request       | Definition     | Have a particular opinion helief or idea   |        |
| Transportation Req.   |                | about someone or something.                |        |
| > Grades K-2          |                |                                            |        |
| > Information         |                |                                            |        |
| > Lookup Tables       | Usage Example  | "I think I would prefer pizza for dinner." |        |
| > Personal            |                |                                            |        |
| ✓ Student Hub         |                |                                            |        |
| Student Hub           | Course         | Press to Select                            |        |
| > Reference           | Favorite?      | (Yes/No)                                   | -      |
| > Student Hub: Tables |                |                                            |        |
| + <b>0</b> ¢ 5        | Z              |                                            | ىتج    |

Tapping the OK button in the upper right will save records while tapping the Cancel button will erase the entry if not already saved.

Over years and years of schooling, students will be capable of building a complex personal dictionary, making it easy to have vocabulary from an entire school career in the palm of a hand.

### <u>Notes</u>

Additional Databases Required: - Course Info Target Audience: Students